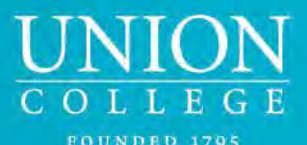

WWW.UNION.EDU/INTERNATIONAL

**Accessing Student Files** 

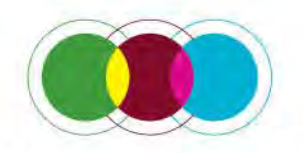

INTERNATIONAL PROGRAMS

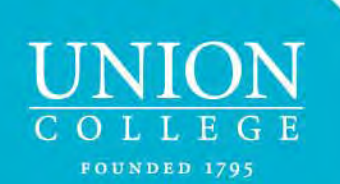

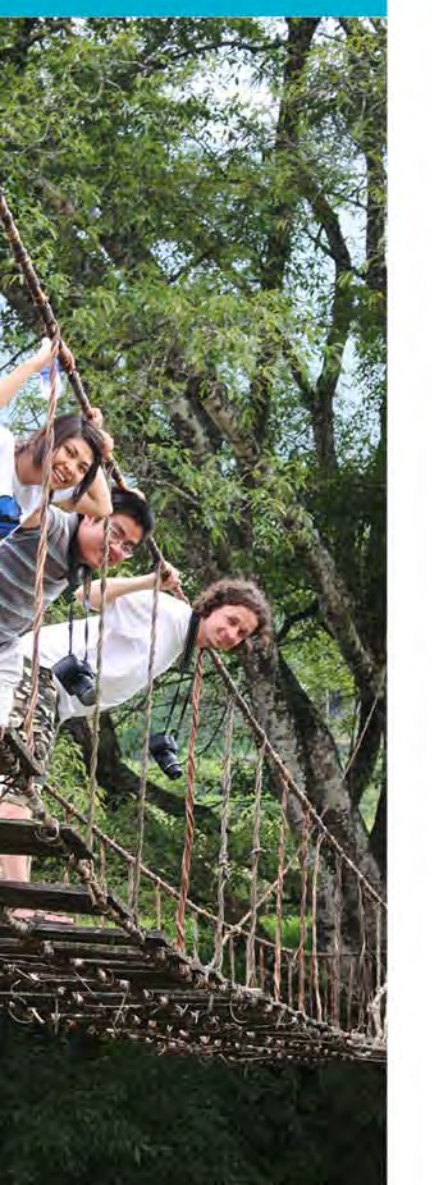

# Access to Online Student Applications

From the Okta Dashboard (MyApps) select the TerraDotta – Study Abroad – International icon

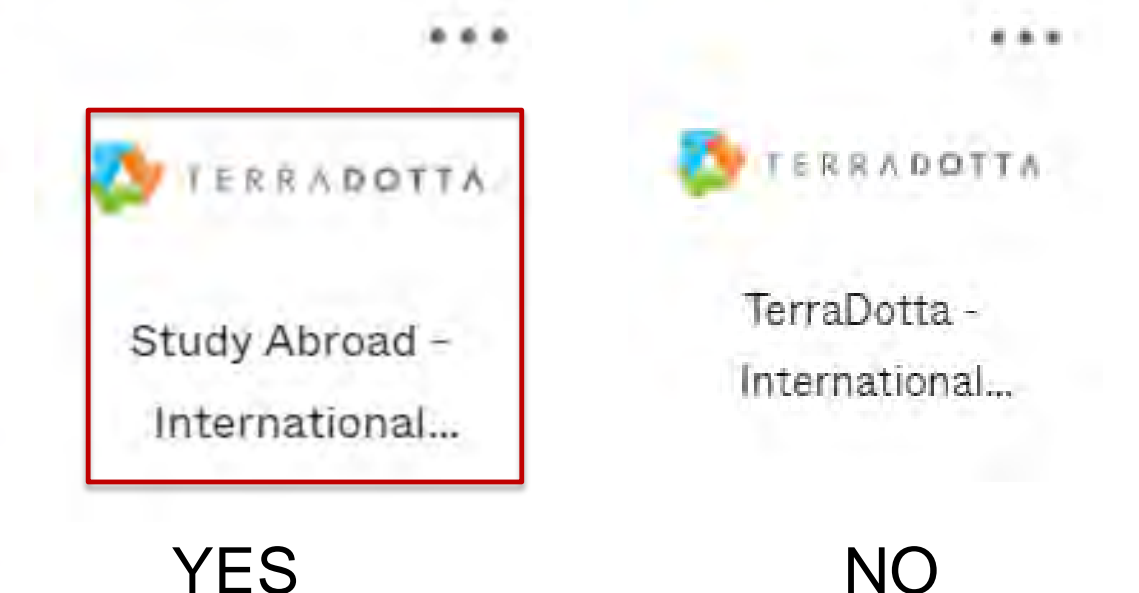

You will need to be on campus or logging in by VPN to access the database. If you need assistance, please contact ITS.

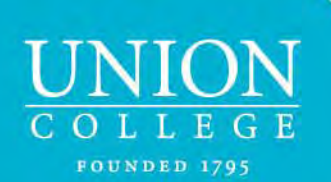

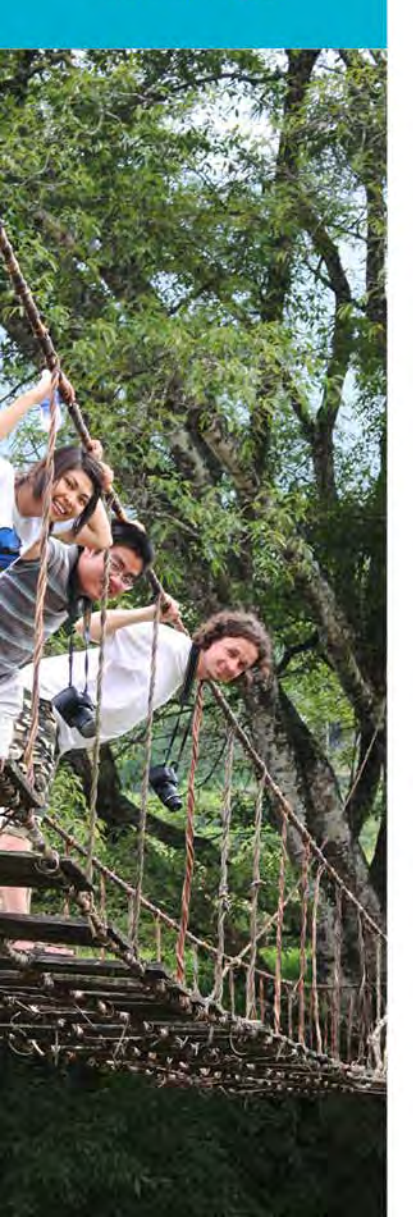

### **Access Student Files**

- You will need to create a list of the students you are tracking
- From the Applicant drop-down menu, select Advanced Search

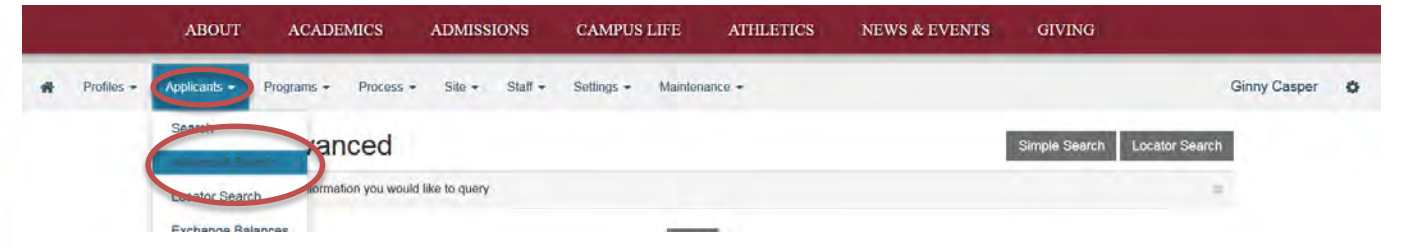

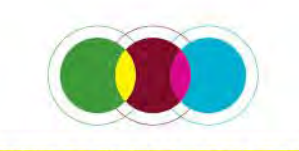

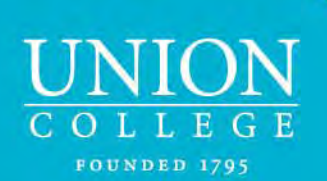

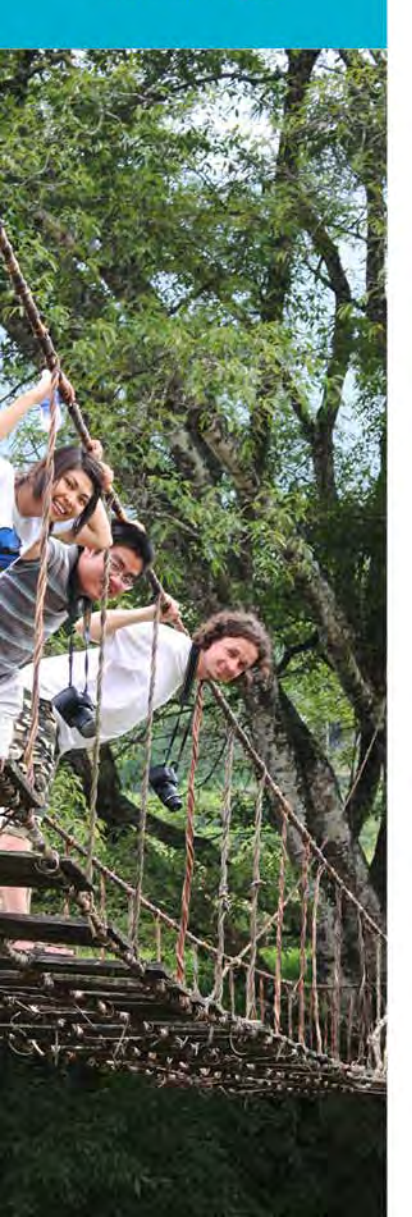

### **Access Student Files**

- 1. Select Application Parameters
- 2. Click Next

#

| Profiles + | Applicants +      | Programs +          | Process +        | Site +       | Staff - | Settings + | Maintenance + |               |                  | Ginny Casper | ٥ |
|------------|-------------------|---------------------|------------------|--------------|---------|------------|---------------|---------------|------------------|--------------|---|
|            | Search :          | Advan               | ced              |              |         |            |               | Simple Search | h Locator Search |              |   |
|            | Please select the | type of information | on you would lik | to query     | -       |            |               |               | 8                |              |   |
|            |                   |                     |                  |              | 2       | 2.         | Next          |               |                  |              |   |
|            | New Query         | Wizard              |                  |              |         |            |               |               |                  |              |   |
|            | Choose the ty     | pe of informatio    | n you would li   | ke to query: |         |            |               |               |                  |              |   |
| 1.         | Application Pa    | irameters           | _                |              |         |            |               |               |                  |              |   |
|            | T Program Para    | meters              | _                |              |         |            |               |               |                  |              |   |

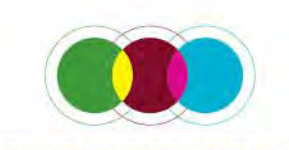

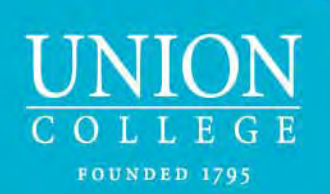

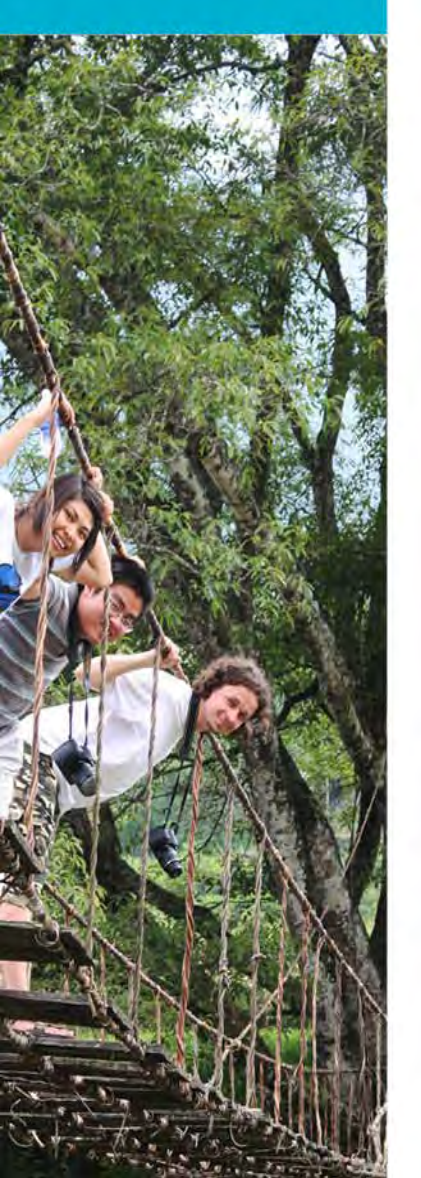

## **Access Student Files**

Select Parameters:

- 1. User Classification: Union Only
- 2. Program Types (Important!): Program Enrollment
- 3. Application Cycles: All (or select a specific term. If need more than one, hold down the ctrl key)
- 4. Application Phase: Pre-Decision
- 5. Application Tags: Initially, select Any (pages 7-10 explain how to use this feature)
- 6. Application Terms: All (or select a specific term. If need more than one, hold down the **ctrl** key)
- 7. Application Years: All (or select a specific term. If need more than one, hold down the ctrl key)

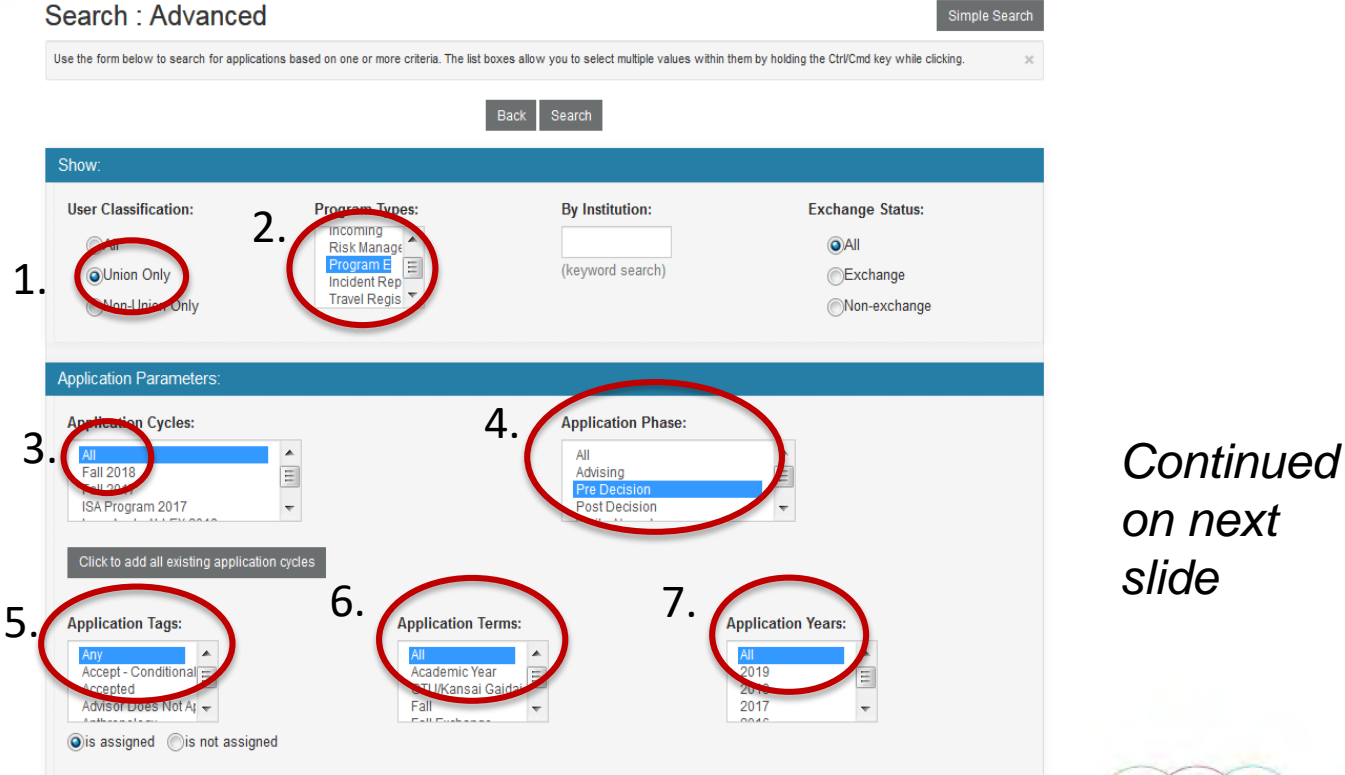

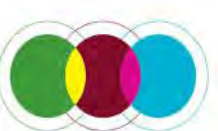

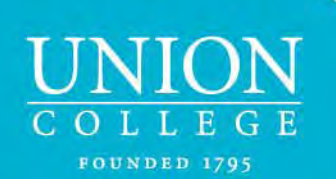

### Access Student Files - continued

Select Parameters (continued from previous slide):

- 8. Program Status: *Pending*
- 9. Program: Union Programs not through International Programs
- 10. Press Search. A new window will appear with the results.
- 11. Scroll towards bottom of page to find the box Save Search Query and name this search, e.g. SRG 18FA

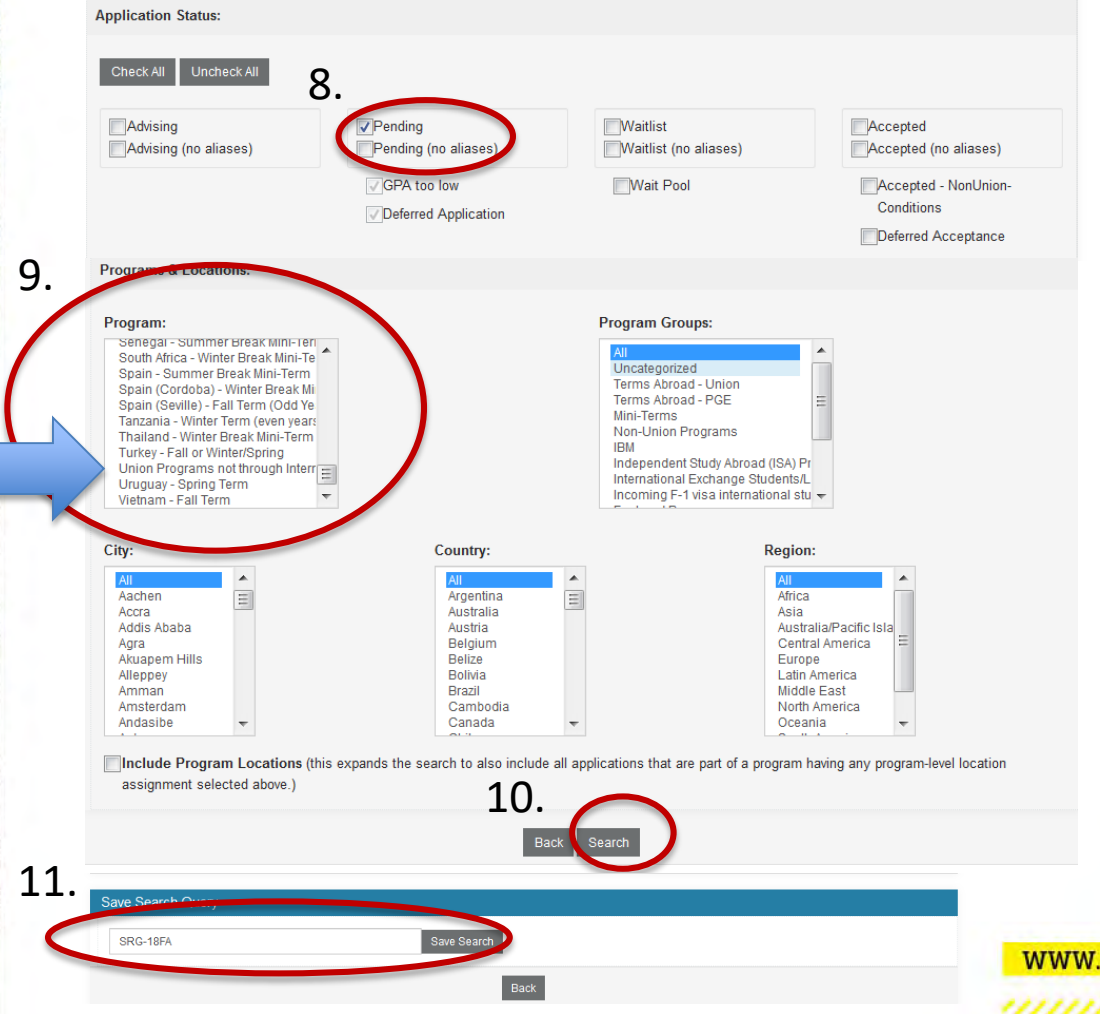

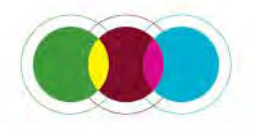

UNION COLLEGE FOUNDED 1795

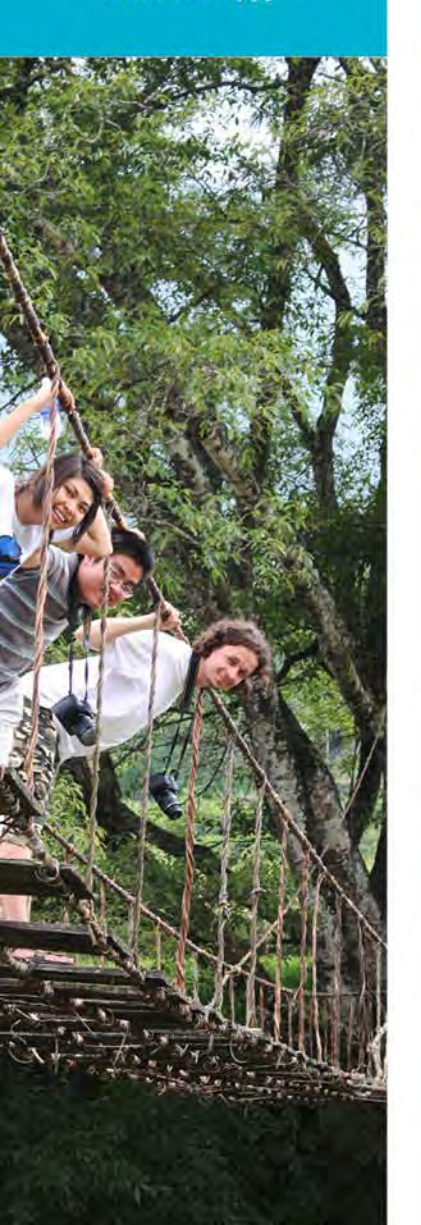

# Selecting Your Students

Search Results

From this list, you can select the students for which you are responsible by going to the Options tab and selecting *Batch app tags* 

| Following is a listing of applications that | I meet your search criteria.                                                                                   |                                                                                                    |                           |
|---------------------------------------------|----------------------------------------------------------------------------------------------------|----------------------------------------------------------------------------------------------------|---------------------------|
| You searched for all applicants, w          | ithin Outgoing programs.                                                                                       |                                                                                                    |                           |
|                                             |                                                                                                    | Eleck                                                                                                    |                           |
| Options - Progress Audit -                  | Group by +                                                                                                    |                                                                                                    |                           |
| Search results based on app                 | dication dinerary:                                                                                             | and the second second second second second second second second second second second second second second second                                                                                                    |                           |
| Name                                        | Status                                                                                                    | Program                                                                                                    | Term                      |
| Abarbanel, Lily R                           | Confirmed Participation                                                                                        | Germany Spring Term (ID 13445 - not ranked)                                                                                                    | Spring, 2017              |
| Abdow, Erik M                               | Confirmed Participation                                                                                        | England (London) - Spring Term (ID 11246 - not ranked)                                                                                                    | Spring, 2015              |
|                                             | Wait Pool                                                                                                    | France (Lille) - Winter Economics Exchange (ID 10779 - not ranked)                                                                                                    | Winter, 2015              |
| Aboulafia, Jacqueline R                     | Confirmed Participation                                                                                        | Italy (Florence) - Spring Term (ID 12701 - ranked 2)                                                                                                    | Spring, 2016              |
|                                             | Wait Pool                                                                                                    | Greece - Fail Term (JD 11583 - not ranked)                                                                                                    | Fall, 2015                |
|                                             | Confirmed Participation                                                                                        | Civil Rights Public History - Winter Break Mini-Term (Odd Years) (ID 12076 - not                                                                                                    | ranked) Winter Break, 201 |
| Abu Rawash, Kinda                           | Pending                                                                                                    | Greece - Fall Term (ID 23378 - not ranked)                                                                                                    | Fall, 2018                |
| Adams, Klicy E                              | Confirmed Participation                                                                                        | Gzeeh Republic - Fall Exchange (ID 17051 - ranked 1)                                                                                                    | Fall, 2016                |
|                                             | Wait Pool                                                                                                    | New Zealand - Winter Break Mini-Term (ID 11995 - not ranked)                                                                                                    | Winter Break, 201         |
| Adams, Savannah R                           | Confirmed Participation                                                                                        | England (London) - Spring Term (D 11254 - pasted 1)                                                                                                    | Spring, 2015              |
| Following is a listing of applications that | it meet your search criteria.                                                                                  |                                                                                                    |                           |
|                                             |                                                                                                    |                                                                                                    |                           |
| You searched for all applicants, w          | rithin Outgoing programs.                                                                                      |                                                                                                    |                           |
|                                             |                                                                                                    |                                                                                                    |                           |
|                                             |                                                                                                    | Back                                                                                                    |                           |
| Send email 1-                               | Group by -                                                                                                    |                                                                                                    |                           |
| Send SMS (text message)                     | plication linerary.                                                                                            | a second second s                                                                                                    |                           |
| Text export                                 | Status                                                                                                    | Program                                                                                                    | Term                      |
| Evelevent                                   | <b>Confirmed Participation</b>                                                                                 | Germany - Spring Term (ID 19445 - not ranked)                                                                                                    | Spring, 2017              |
|                                             | Confirmed Participation                                                                                        | England (London) - Spring Term (ID 11245 - not ranked)                                                                                                    | Spring, 2016              |
| Create report                               | Wait Pool                                                                                                    | France (Lille) - Winter Economics Exchange (ID 50778 - not ranked)                                                                                                    | Winter, 2015              |
| Batch status change                         | Confirmed Participation                                                                                        | Italy (Florence) - Spring Term (ID 13701 - ranked 2)                                                                                                    | Spring, 2016              |
| Batch review status                         | Wait Pool                                                                                                    | Greece - Fall Term (ID 11389 - not ranked)                                                                                                    | Fail, 2015                |
| patch info edu                              | Confirmed Participation                                                                                        | Civil Rights Public History - Winter Break Mini-Term (Odd Years) (ID 12076 - not ranked)                                                                                                    | Winter Break, 2015        |
| Batch app tags                              | Pending                                                                                                    | Greece - rail term (0 23278 - not ranked)                                                                                                    | Fail, 2018                |
| Recs pending                                | Wait Pool                                                                                                    | News Zestand - Vinter Break Mini Term ID 1985 - not ranketi                                                                                                    | Winter Break 2015         |
| Detail period a dia                         | Confirmed Participation                                                                                        | England (London) - Spring Term (ID 11264 - ranked 1)                                                                                                    | Spring, 2015              |
| batch material edit                         | Provided Financial Waiver                                                                                      | Cuba Winter Break Mini-Term (ID 12332 - not ranked)                                                                                                    | Winter Break, 2015        |
| Batch attach file                           | Wait Pool                                                                                                    | France (Lille) - Winter Economics Exchange (ID 10359 - not ranked)                                                                                                    | Winter, 2015              |
| Batch workflow                              | <b>Confirmed Participation</b>                                                                                 | Community Service - Winter Break Mini-Term (ID 11120 - not ranked)                                                                                                    | Winter Break, 2014        |
| Post annual                                 | and a second second second second second second second second second second second second second second second | the set of the set of | and the second second     |

Continued on next slide

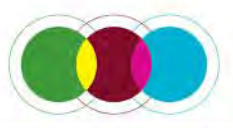

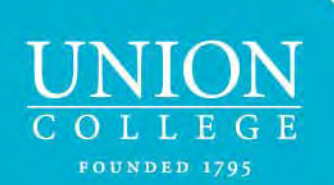

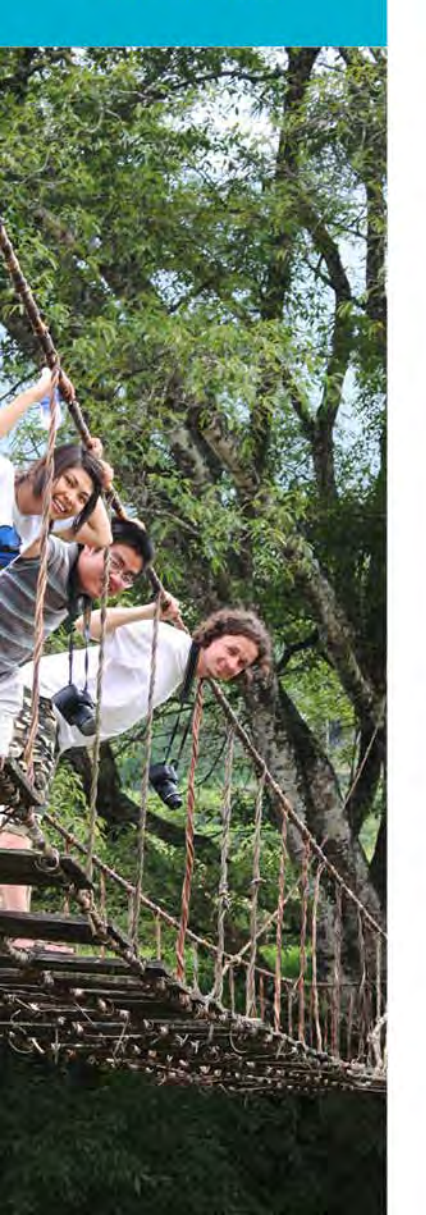

## Selecting Your Students - continued

To select your students, first click on the arrow/triangle to the left of the heading *Batch Application Tag Edit:* 

You will see all the names. Similar screenshot seen below.

| Batch Processing                      | g : Information                             | Results                                                                             | Search         | Search Results |          |
|---------------------------------------|---------------------------------------------|-------------------------------------------------------------------------------------|----------------|----------------|----------|
| Use this form to add or remove applic | ation tags to the checked application       | ts listed below.                                                                    |                | ×              |          |
| ► Batch Application Tag Edit          | t                                           |                                                                                     |                |                |          |
| (click arrow to show applican         | ts)                                         |                                                                                     |                |                |          |
| A                                     | dd Application Tag                          | Select application tag                                                              |                |                |          |
| Remo                                  | ove Application Tag                         | - Select application tag -                                                          |                |                |          |
|                                       |                                             | Update Cancel                                                                       |                |                |          |
| Batch Processin                       | ig : Information Re                         | sults                                                                               | Search Results |                |          |
| Use this form to add or remove app    | lication lags to the checked applicants its | 1 below.                                                                            | 4              |                |          |
| - Batch Application Tag E             | dit                                         |                                                                                     |                |                |          |
| V Name                                | Status                                      | Program / Application Cycle                                                         |                |                |          |
| V Abarbanel, Lily R                   | Confirmed Participation                     | Germany - Spring Term (Spring, 2017)                                                |                |                |          |
| Abdow, Erik M                         | Confirmed Participation                     | England (London) - Spring Term (Spring, 2015 )                                      |                | $\sim$         | ontinuad |
| Abdow, Erik M                         | Wait Pool                                   | France (Lille) - Winter Economics Exchange (Winter, 2015)                           |                | U              | Ununueu  |
| 🔽 Aboulafia, Jacqueline R             | Confirmed Participation                     | Italy (Florence) - Spring Term (Spring, 2016 )                                      |                |                | n novt   |
| Aboulafia, Jacqueline R               | Wait Pool                                   | Greece - Fall Term (Fall, 2015 )                                                    |                | 01             | ΠΕΧΙ     |
| Aboulafia, Jacqueline R               | Confirmed Participation                     | Civil Rights Public History - Winter Break Mini-Term (Odd Years) (Winter Break, 201 | 151            |                | lida     |
| 🐼 Abu Hawash, Kinda                   | Pending                                     | Greece - Fall Term (Fall, 2018 )                                                    |                | SI             | lae      |
| Adams, Kiley L                        | Contirmed Participation                     | Czech Republic - Fall Exchange (Fall, 2016 )                                        |                |                |          |
| 🗸 Adams, Kiley E                      | Wait Pool                                   | New Zealand - Winter Break Mini-Term (Winter Break, 2015 )                          |                | 6              | X        |
| 🗸 Adams, Sayannah R                   | Confirmed Participation                     | England (London) - Spring Term (Spring, 2015 )                                      |                |                |          |
| Adeniran, Omololu O                   | Provided Financial Waiver                   | Cuba Winter Break Mini-Term (Winter Break, 2015 )                                   |                |                |          |

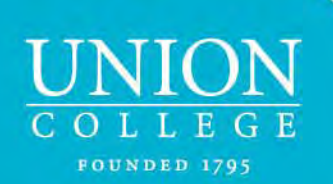

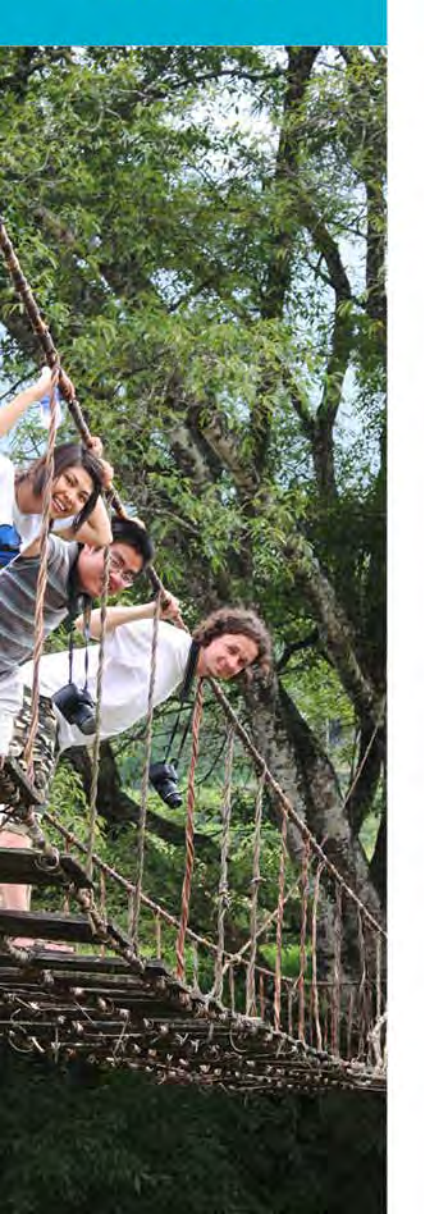

## Selecting Your Students - continued

1. Uncheck Name

1

2. Select the students you for which you are responsible (e.g. Mech Eng, Math, SRG). If they have more than one application, looking at the term on the right may help determine which application to select.

|   | Batch Processing                       | : Information Re                           | Sults Search Results                                                                   |
|---|----------------------------------------|--------------------------------------------|----------------------------------------------------------------------------------------|
|   | Use this form to add or remove applica | ation tags to the checked applicants liste | d below.                                                                               |
|   | Batch Application Tag Edit             |                                            |                                                                                        |
| • | V Name                                 | Status                                     | Program / Application Cycle                                                            |
|   | Abarbanel, Lily R                      | Confirmed Participation                    | Germany - Spring Term (Spring, 2017 )                                                  |
|   | Abdow, Erik M                          | <b>Confirmed Participation</b>             | England (London) - Spring Term (Spring, 2015 )                                         |
|   | Abdow, Erik M                          | Wait Pool                                  | France (Lille) - Winter Economics Exchange (Winter, 2015)                              |
|   | V Aboulafia, Jacqueline R              | Confirmed Participation                    | Italy (Florence) - Spring Term (Spring, 2016)                                          |
|   | Aboulafia, Jacqueline R                | Wait Pool                                  | Greece - Fall Term (Fall, 2015 )                                                       |
|   | Aboulafia, Jacqueline R                | Confirmed Participation                    | Civil Rights Public History - Winter Break Mini-Term (Odd Years) (Winter Break, 2015 ) |
|   | V Abu Hawash, Kinda                    | Pending                                    | Greece - Fall Term (Fall, 2018 )                                                       |
|   | Adams, Kiley L                         | Confirmed Participation                    | Czech Republic - Fall Exchange (Fall, 2016 )                                           |
|   | 🗸 Adams, Kiley E                       | Wait Pool                                  | New Zealand - Winter Break Mini-Term (Winter Break, 2015)                              |
|   | 🗸 Adams, Savannah R                    | Confirmed Participation                    | England (London) - Spring Term (Spring, 2016)                                          |
|   | Adeniran, Omololu O                    | Provided Financial Waiver                  | Cuba Winter Break Mini-Term (Winter Break, 2015.)                                      |

Italy (Florence) - Spring Term (Spring, 2016)

New Zealand - Winter Break Mini-Term (Winter Break, 2015)

Greece - Fall Term (Fall, 2015)

Greece - Fall Term (Fall, 2018.)

Confirmed Participation Czech Republic - Fall Exchange (Fall, 2016 )

#### **Batch Processing : Information Results**

Batch Application Tag Edit:

Name

2.

Abarbanel, Lily R

Abdow, Erik M

Abdow, Erik M

Aboulafia, Jacqueline R

Aboulafia, Jacqueline R

Aboulafia, Jacqueline R

Abu Hawash, Kinda

Adams, Kiley E

Adams, Kiley E

Use this form to add or remove application tags to the checked application

Wait Pool

Pending

Wait Pool

**Confirmed Participation** 

Confirmed Participation

| d below.                                                  |
|-----------------------------------------------------------|
|                                                           |
|                                                           |
| Program / Application Cycle                               |
| Germany - Spring Term (Spring, 2017)                      |
| England (London) - Spring Term (Spring, 2015 )            |
| France (Lille) - Winter Economics Exchange (Winter, 2015) |
|                                                           |

Civil Rights Public History - Winter Break Mini-Term (Odd Years) (Winter Break, 2015)

Continued on next slide

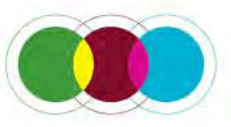

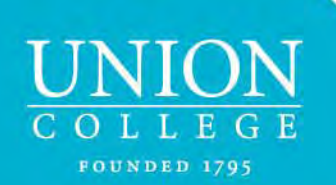

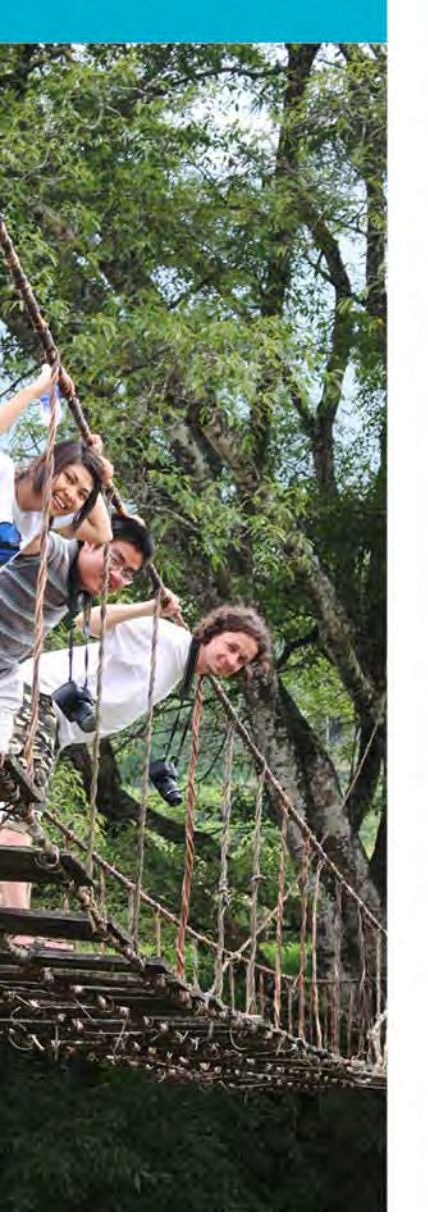

## Selecting Your Students - continued

Scroll to the bottom of the screen to select the appropriate tag (hold the **ctrl** button to select more than one tag). *If you do not see an application tag for your department, see the last slide for contacting the International Programs office.* 

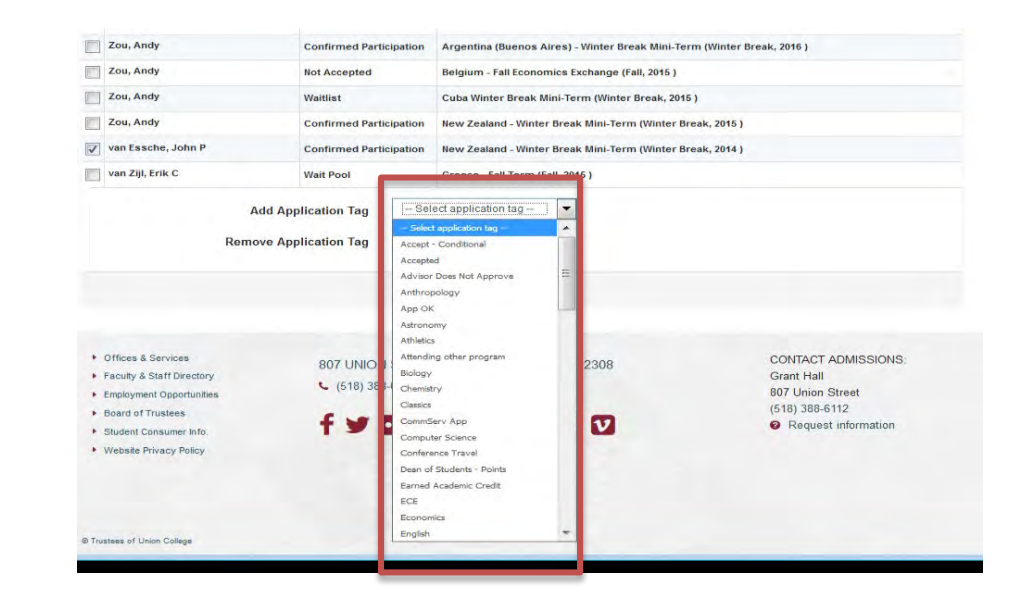

With this application tag, you can go create a new query (see page 5, point 5)

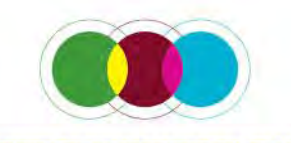

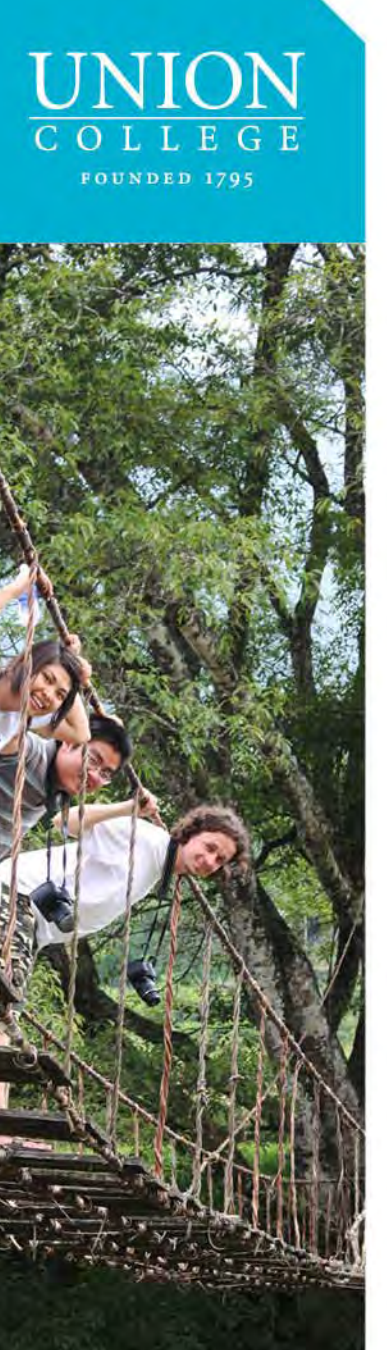

## Review an Individual File

From your Administrative home page, select the Query you wish to review by clicking on the name you gave it

| Below are several administrative ar                                                  | eas that allow you to manage your programs | , applications, applicants, as well as |
|--------------------------------------------------------------------------------------|--------------------------------------------|----------------------------------------|
|                                                                                      |                                            |                                        |
| Tasks                                                                                |                                            |                                        |
|                                                                                      |                                            | Task List New Task Settin              |
| Subject                                                                              | Due date                                   | Assigned to                            |
|                                                                                      |                                            |                                        |
|                                                                                      |                                            |                                        |
| My Queries & Reports                                                                 |                                            |                                        |
| My Queries & Reports                                                                 |                                            |                                        |
| My Queries & Reports<br>View folder -<br>Uncategorized                               | Moved checked 1                            |                                        |
| My Queries & Reports<br>View folder -<br>Uncategorized                               | Moved checked 1                            | Actions                                |
| My Queries & Reports View folder - Uncategorized Saved Query 18WI - Union Programs - | Moved checked 1                            | Actions                                |

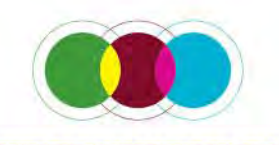

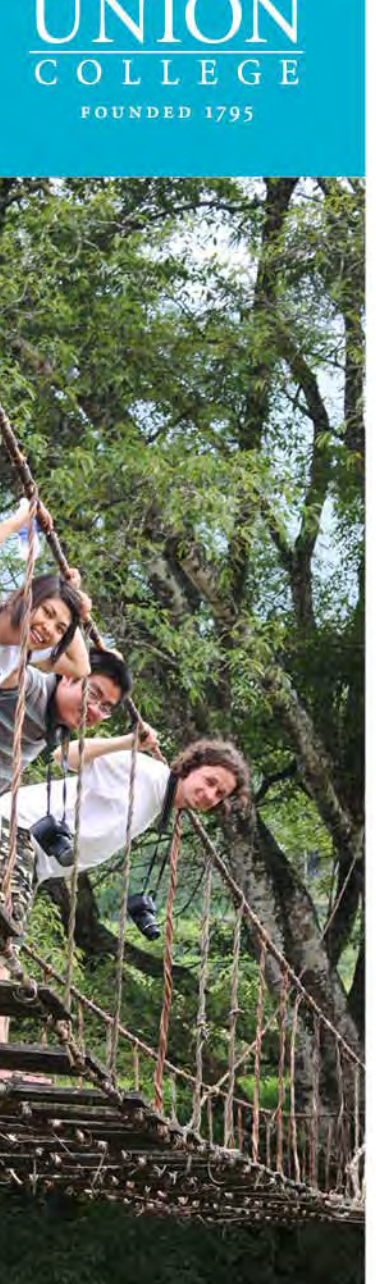

## Review an Individual File

#### Click on the program name next to the student

#### Administration : 18WI - Union Programs - NonIP

Following are the results of your saved search.

#### Results for saved query "18WI - Union Programs - NonIP"

You searched for all applicants (internal-only), within Program Enrollment programs for the program name Union Programs not through International Programs that have applied for the term Winter 2018, that have a status of pending (and all aliases).

| ogress Audit 🗸 | Group by -     |
|----------------|----------------|
| (              | ogress Audit 🗸 |

| Search results based    | l on appl | lication itinerary:                                                       |              |
|-------------------------|-----------|---------------------------------------------------------------------------|--------------|
| Name                    | Status    | Program                                                                   | Term         |
| Casper, Rosa            | Pending   | Union Programs not through International Programs (ID 23502 - not ranked) | Winter, 2018 |
| Epstein, Samantha       | Pending   | Union Programs not through international Programs (ID 23504 - not ranked) | Winter, 2018 |
| Herbert, Jordan N       | Pending   | Union Programs not through International Programs (ID 23494 - not ranked) | Winter, 2018 |
| MacManus-Spencer, Laura | Pending   | Union Programs not through International Programs (ID 23493 - not ranked) | Winter, 2018 |
| Maung, Jessica N        | Pending   | Union Programs not through International Programs (ID 23498 - not ranked) | Winter, 2018 |
| O'Hora, Heidi E         | Pending   | Union Programs not through International Programs (ID 23500 - not ranked) | Winter, 2018 |
| Pagano, Alexandra E     | Pending   | Union Programs not through International Programs (ID 23497 - not ranked) | Winter, 2018 |
| Riley, Rachel A         | Pending   | Union Programs not through International Programs (ID 23499 - not ranked) | Winter, 2018 |

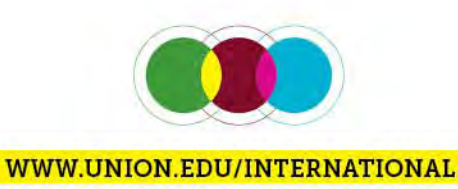

New Task

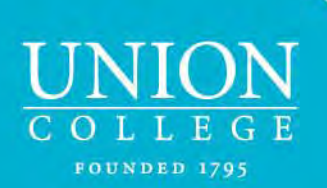

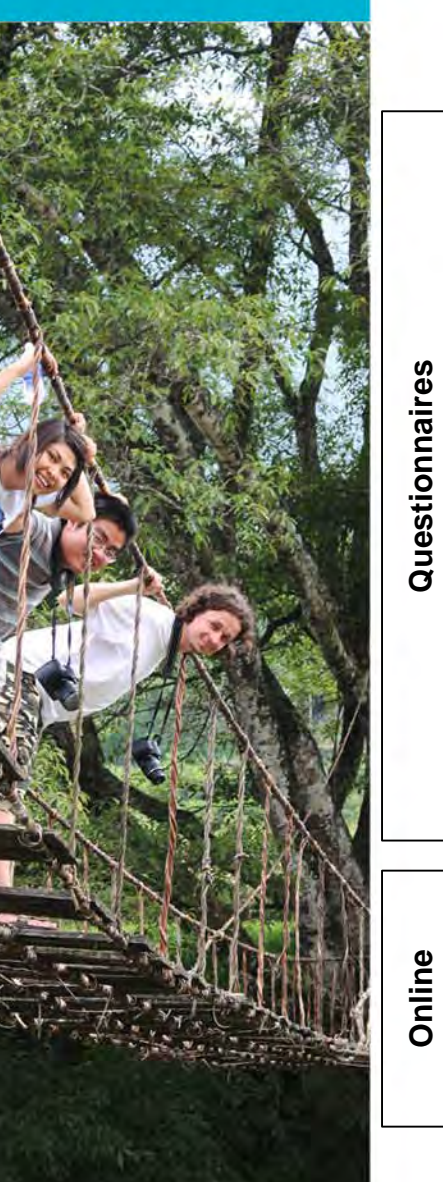

## **Required Paperwork**

- Emergency Contact Information entered online
- Self-Identification Form uploaded online. This is for special accommodations/learning disabilities. If applicable, the student must submit the original form to Accommodative Services
- Smart Traveler Enrollment Program (not required for international students traveling outside of the United States and students traveling within the United States) entered online
- Health Insurance (only required for students traveling outside of the United States) – proof of purchased insurance uploaded online
- Student Health Information (optional) entered online
- Travel Information
- Passport Copy (only required for students traveling outside of the United
  - States) entered and uploaded online
  - Participant Agreement completed and uploaded online

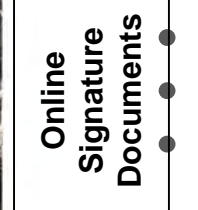

Alcohol & Drug Policy – digital signature

Conduct Code – digital signature

Sexual and Other Forms of Unlawful Harassment Policy -

digital signature

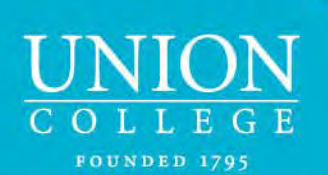

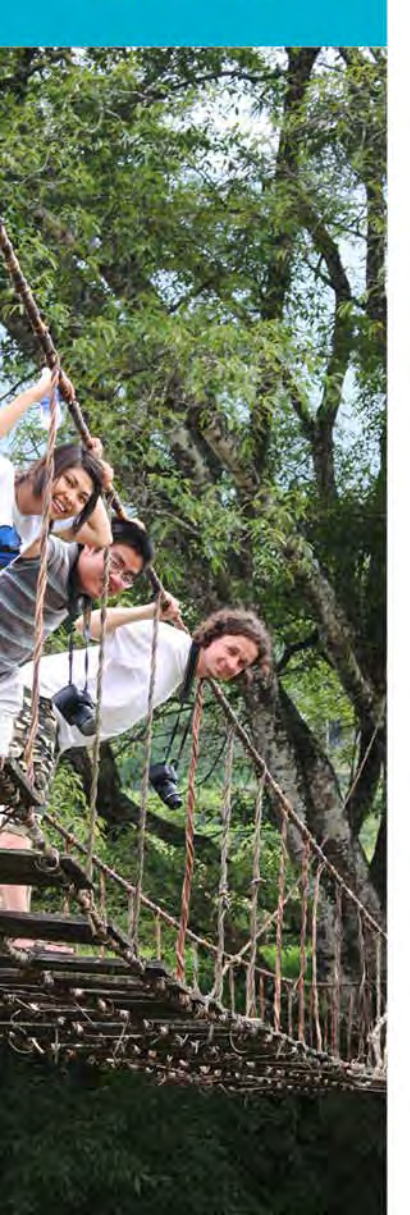

### Access Student Files / Required Paperwork

| Application : Overview                                                                                                    |                           |              | Sea           | rch Search Re     | esults Nev      | w Task |
|----------------------------------------------------------------------------------------------------|---------------------------|--------------|---------------|-------------------|-----------------|--------|
| Use the tabs below to view and change information for this application.                                                                                                    |                           |              |               |                   |                 | ×      |
|                                                                                                    |                           |              |               |                   |                 |        |
| Casper, Rosa (Edit Profile)                                                                                                    |                           |              |               | Created: 02/06/20 | 018 (by Appli   | cant)  |
| Union Programs not through International Programs                                                                                                    |                           |              | Last          | Updated: 02/06/20 | 18 @ 04:15:1    | 0 PM   |
| Winter, 2018                                                                                                    |                           |              | La            | ast Viewed by App | olicant: 02/06/ | 2018   |
| Status: Pending                                                                                                    |                           |              |               |                   | ID# 2           | :3502  |
| Program Enrollment Applicant                                                                                                    |                           |              |               | (add asia         | singl applies   | tion)  |
| Comments     Status     Reviews     Profile     History Log       Assessments     Documents     Advisor Approval(s)     Journal     Credit       Add tag to application     • | Email Itinera<br>Transfer | Question     | Materi        | Resource          | 5               |        |
| Application Summary:                                                                                                    |                           |              |               |                   |                 |        |
|                                                                                                    |                           |              | Received      |                   |                 |        |
| Item:                                                                                                    | Advising                  | Pre-Decision | Post-Decision | While Abroad      | Returnee        | Tota   |
| Signature Documents - Found under Materials tab                                                                                                    | 0/0                       | 0/3          | 0/0           | 0/0               | 0/0             | 0/3    |
| Material Submissions                                                                                                    | 0/0                       | 0/0          | 0/0           | 0/0               | 0/0             | 0/0    |
| Questionnaires - Found under Questionnaires tab                                                                                                    | 0/0                       | 0/8          | 0/0           | 0/0               | 0/0             | 0/8    |
| Assessments                                                                                                    | 0/0                       | 0/0          | 0/0           | 0/0               | 0/0             | 0/0    |

0/0

0/0

0/1

0/0

Academic Advisor Approvals

Resources

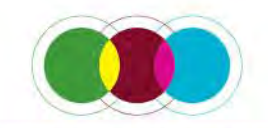

0/1

0/0

0/0

UNION COLLEGE FOUNDED 1795

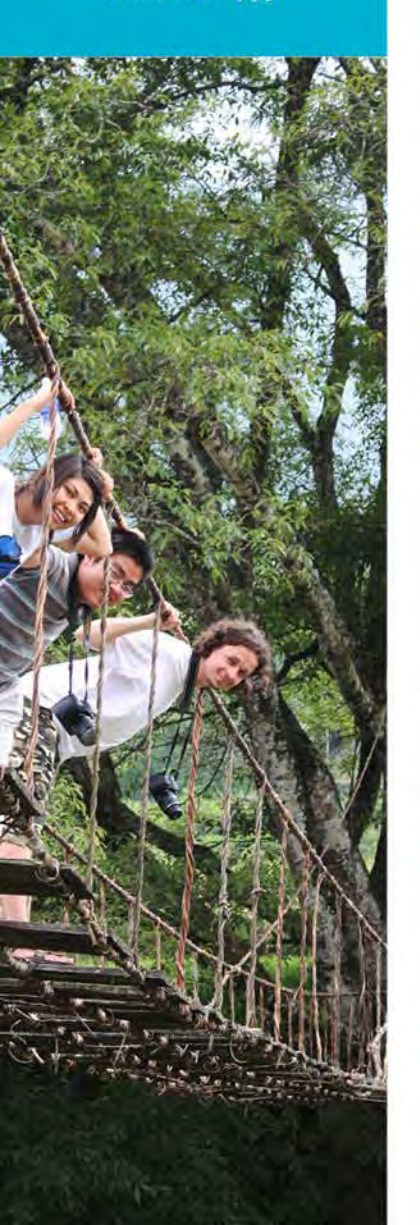

#### **Explanations**

- **Status**: "Pending" status. All applications begin as "Pending". Once a student completes all the paperwork for the program, you can go in and change this to "Processed". This will still save the file but will remove it from the Query you open up.
- **Pre-Decision**: This is not applicable to your review and will never change. It was used to set up this program in the database.
- **Materials**: Refers to documents that were either digitally signed, called a Signature Document, or if we need the actual hard copy, it is called a Material Submission.
- **Questionnaires**: Refers to information the student directly entered online or was able to upload

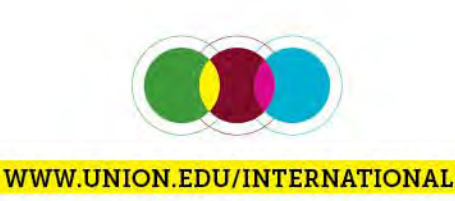

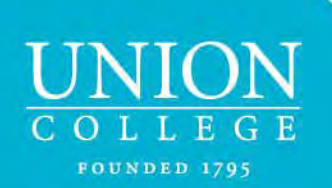

### Run an Audit on a Group

- To see how far along the students are in completing their paperwork, rather than checking one by one, you can run an audit
- Go the Administrative home page

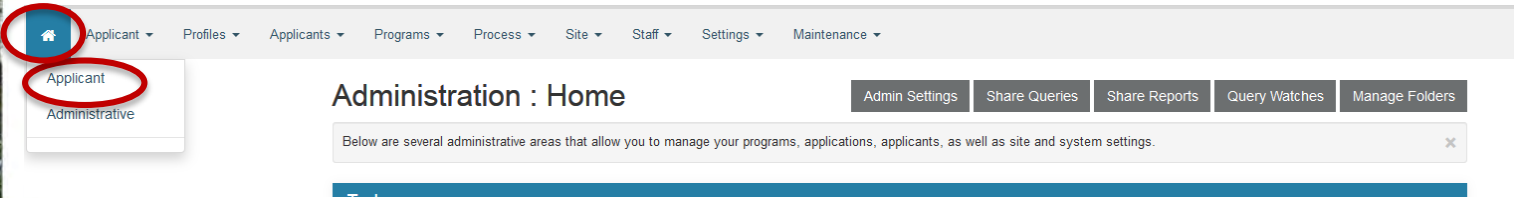

#### Click on the name of the query you created

Sharod Quorios

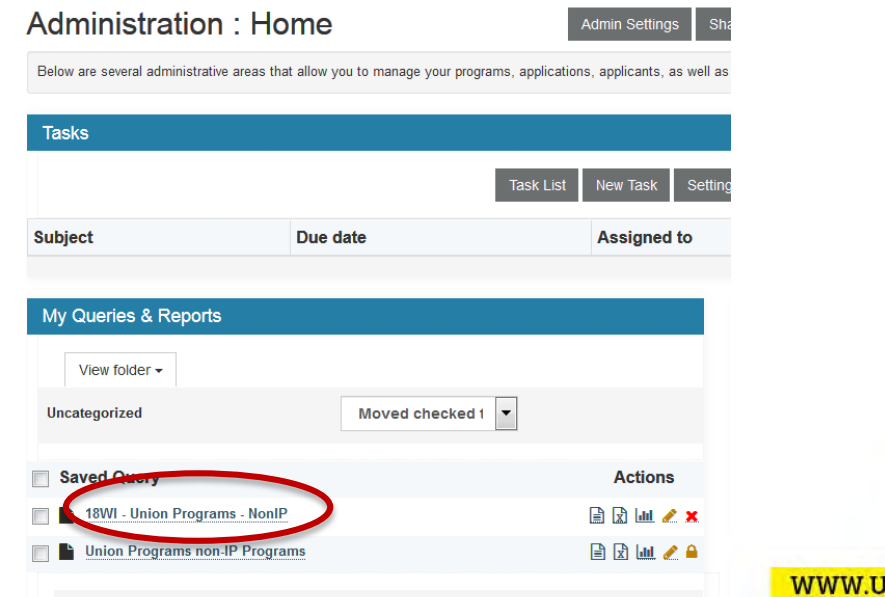

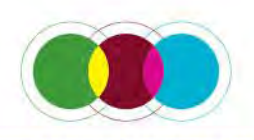

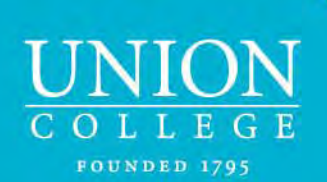

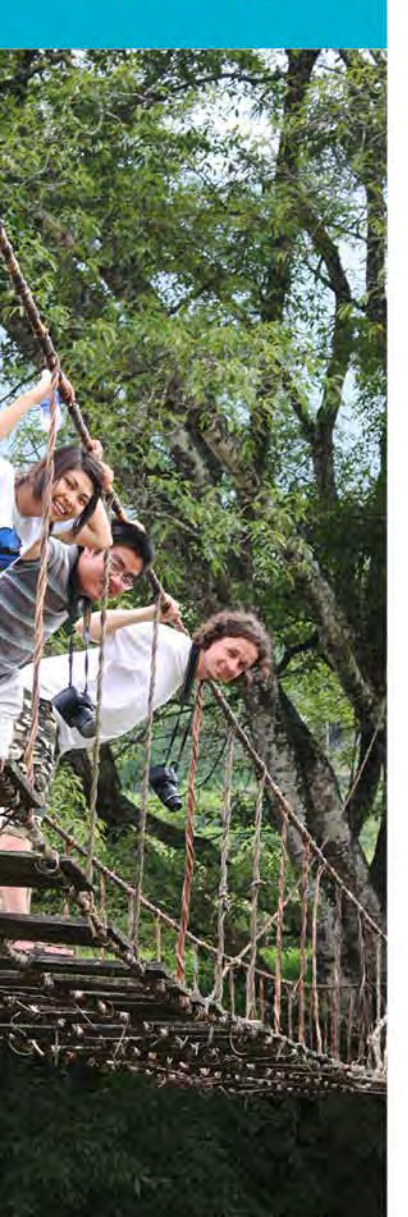

### Run an Audit on a Group

• From the tab **Progress Audit**, select **Pre-Decision** 

#### Administration : 18WI - Union Programs - NonIP

New Task

#### Following are the results of your saved sear

Results for saved query "18WI - Ur You searched for all applican applied for the term Winter 20

Aams - NonIP" nly), within Program Enrollment programs for the program name Union Programs not through International Programs that have ve a status of pending (and all aliases).

| Advising      | ess Audit 🗸 | Group by -                                                                |              |
|---------------|-------------|---------------------------------------------------------------------------|--------------|
| Pre Decision  | ed on appl  | lication itinerary:                                                       |              |
| Post Decision | Status      | Program                                                                   | Term         |
| While Abroad  | Pending     | Union Programs not through International Programs (ID 23502 - not ranked) | Winter, 2018 |
| while Abroad  | Pending     | Union Programs not through International Programs (ID 23516 - not ranked) | Winter, 2018 |
| Returnee      | Pending     | Union Programs not through International Programs (ID 23504 - not ranked) | Winter, 2018 |
| E ( C 111     | D 11        |                                                                           | 1012 4 2040  |

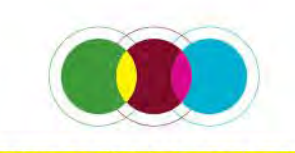

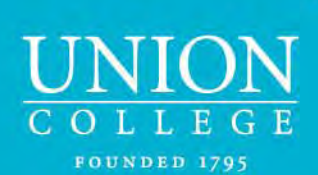

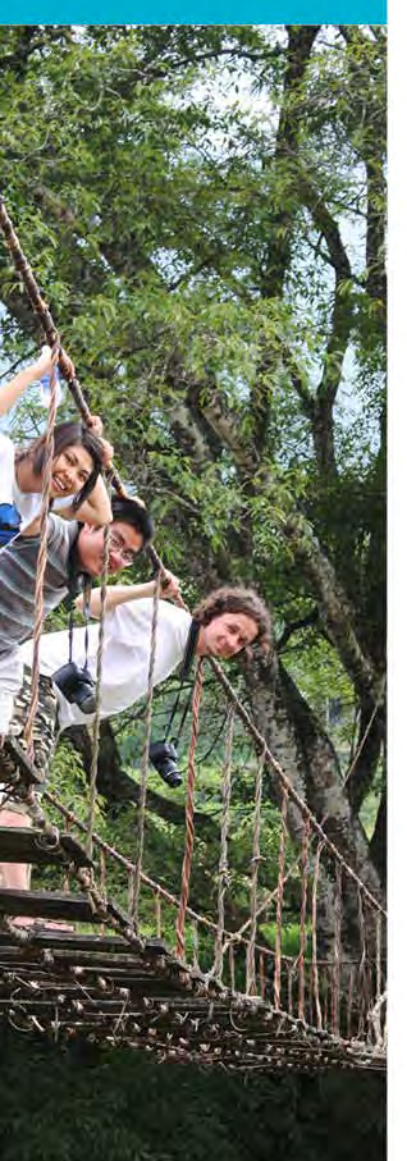

# Run an Audit on a Group

| Batch Processing : Progress Audit                                                                                | Search Search Results                 |
|----------------------------------------------------------------------------------------------------|---------------------------------------|
| Following is a progress audit for signature documents, material submissions, questionnaires and recommendations. | ×                                     |
|                                                                                                    | Check Everything   Uncheck Everything |
| Progress Audit Options:                                                                                          |                                       |
| Please check off which items you would like to appear in the progress audit.                                     |                                       |
|                                                                                                    |                                       |
| Check All   Uncheck All                                                                                          |                                       |
| Alcohol & Drug Policy                                                                                            |                                       |
| Conduct Code                                                                                                    |                                       |
| Sexual & Other Forms of Unlawful Harassment Policy                                                               |                                       |
| Choose Questionnaires to Show:                                                                                   |                                       |
| Check All   Uncheck All                                                                                          |                                       |
| I. Emergency Contact Information                                                                                 |                                       |
| 2. Self-Identification Form                                                                                      |                                       |
| 3. GeoBlue Insurance                                                                                             |                                       |
| 4. Smart Traveler Enrollment Program                                                                             |                                       |
| S. Student Health Information (Optional)                                                                         |                                       |
| 6. Passport Information                                                                                          |                                       |
| 7. Travel Information                                                                                            |                                       |
| 8. Participant Agreement                                                                                         |                                       |
| Choose Assessments to Show:                                                                                      |                                       |
| No matching assessments found.                                                                                   |                                       |
| Choose Learning Content to Show:                                                                                 |                                       |
| No matching learning content found.                                                                              |                                       |
| Other Options:                                                                                                   |                                       |
| Advisor Approval(6)                                                                                              |                                       |
| Reviews                                                                                                    |                                       |
| Display Process Elements Due Dates                                                                               |                                       |
|                                                                                                    |                                       |

Under **Materials to** Show, select Check All.

- Under Questionnaires to Show, select Check All.
- Leave the remainder blank
- Scroll to bottom of screen, hit Next.

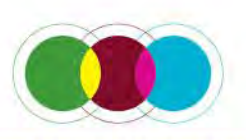

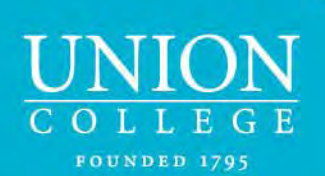

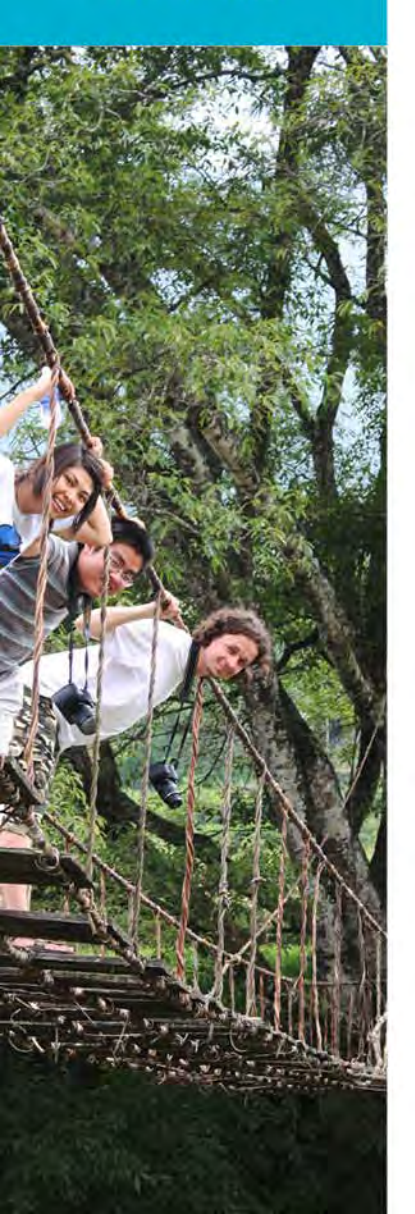

### Audit Results

#### Batch Processing : Progress Audit

Search Search Results

|                                                                                                    | Status                                                         | Ma                                                 | teria        | ls                    | Questionnaires                       |                                          |                          |                         | 5                     |                                  |                             |                      |
|----------------------------------------------------------------------------------------------------|----------------------------------------------------------------|----------------------------------------------------|--------------|-----------------------|--------------------------------------|------------------------------------------|--------------------------|-------------------------|-----------------------|----------------------------------|-----------------------------|----------------------|
|                                                                                                    |                                                                | Sexual & Other Forms of Unlawful Harassment Policy | Conduct Code | Alcohol & Drug Policy | 4. Smart Traveler Enrollment Program | 5. Student Health Information (Optional) | 8. Participant Agreement | 6. Passport Information | 7. Travel Information | 1. Emergency Contact Information | 2. Self-Identification Form | 3. GeoBlue Insurance |
| ck All   Uncheck All                                                                                                    |                                                                |                                                    |              |                       |                                      |                                          |                          |                         |                       |                                  |                             |                      |
| sk All   Uncheck All - stander - Uncon Programs not through International Programs                                                                                                    | Ponding                                                        |                                                    |              |                       |                                      |                                          |                          |                         |                       |                                  |                             | _                    |
| : All   Uncheck All<br>Manled - Room Programs and Arrough International Programs<br>asper, Rosa                                                                                                    | Pending                                                        |                                                    |              |                       |                                      |                                          |                          |                         |                       |                                  |                             |                      |
| All   Uncheck All<br>Inder - Union Programs not through International Programs<br>Isper, Rosa<br>Stein, Mallory                                                                                                    | Pending<br>Pending                                             |                                                    |              |                       |                                      |                                          |                          |                         |                       |                                  |                             |                      |
| II   Uncheck All Inter-children and the ough their national Programs per, Rosa tein, Mallory tein, Samantha                                                                                                    | Pending<br>Pending<br>Pending                                  |                                                    |              |                       |                                      |                                          |                          |                         |                       |                                  |                             |                      |
| Uncheck All Control Programs and through International Programs Tr. Rosa Tr. Rosa Tr | Pending<br>Pending<br>Pending<br>Pending                       |                                                    |              |                       |                                      |                                          |                          |                         |                       |                                  |                             |                      |
| All Programs not through international Programs                                                                                                    | Pending<br>Pending<br>Pending<br>Pending<br>Pending            |                                                    |              |                       |                                      |                                          |                          |                         |                       |                                  |                             |                      |
|                                                                                                    | Pending<br>Pending<br>Pending<br>Pending<br>Pending<br>Pending |                                                    |              |                       |                                      |                                          |                          |                         |                       |                                  |                             |                      |

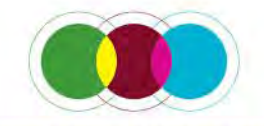

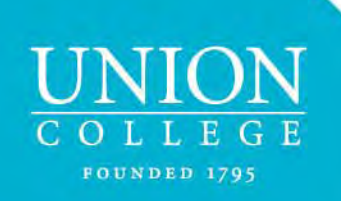

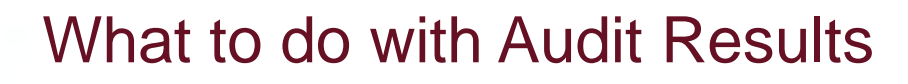

- 1. Send an email to students who have forms outstanding (you can select the students)
- 2. Print the information
- 3. Export the results of the audit

|   | Che      | ck All   Uncheck All |                            |                      |     |                    |         | Sexual | Conduc | Alcohol | 4. Smar | 5. Stude | 8. Parti | 6. Pass | 7. Trave | 1. Emer | 2. Self-I | 3. GeoB |
|---|----------|----------------------|----------------------------|----------------------|-----|--------------------|---------|--------|--------|---------|---------|----------|----------|---------|----------|---------|-----------|---------|
|   |          |                      | ms not through Internation |                      |     |                    |         |        |        |         |         |          |          |         |          |         |           |         |
| 1 | <b>V</b> | Casper, Rosa         |                            |                      |     |                    | Pending |        |        |         |         |          |          |         |          |         |           |         |
|   |          | Epstein, Mallory     |                            |                      |     |                    | Pending |        |        |         |         |          |          |         |          |         |           |         |
|   | -        | Epstein, Samantha    |                            |                      |     |                    | Pending |        |        |         |         |          |          |         |          |         |           |         |
|   |          | Fogarty, Samuel      |                            |                      |     |                    | Pending |        |        |         |         |          |          |         |          | M       |           |         |
|   |          | Guo, Lynn            |                            |                      |     |                    | Pending |        |        |         |         |          |          |         |          | V       |           |         |
|   |          | Herbert, Jordan      |                            |                      |     |                    | Pending |        |        |         |         |          |          |         |          |         |           |         |
|   |          | Hickernell, Sarah    |                            |                      |     |                    | Pending | V      | V      | V       | V       |          |          | V       | V        | V       | V         | V       |
|   |          | Huther, Sophie       |                            |                      |     |                    | Pending |        |        |         | V       | V        |          | V       | V        | V       | V         |         |
|   |          | MacManus-Spencer, La | ura                        |                      |     |                    | Pending |        |        |         |         |          |          |         |          |         |           |         |
|   |          | Marmen, Erin         |                            |                      |     |                    | Pending | V      | V      | V       |         |          |          |         | V        |         | V         |         |
|   |          | Maung, Jessica       |                            |                      |     |                    | Pending | M      | M      | V       |         |          | V        |         | V        | V       |           |         |
|   |          | Maung, Jessica       |                            |                      |     |                    | Pending |        |        |         | V       |          |          |         |          | V       | ≤         |         |
|   | -        | O'Hora, Heidi        |                            |                      |     |                    | Pending | V      | V      | V       |         |          |          |         | V        | V       |           |         |
|   |          | Pagano, Alexandra    |                            |                      |     |                    | Pending |        |        |         |         |          |          |         | V        | V       |           |         |
|   |          | Pagano, Alexandra    |                            |                      |     |                    | Pending |        |        |         |         |          |          |         |          |         |           |         |
|   |          | Pisano, Maxwell      |                            |                      |     |                    | Pending | V      | V      | V       |         |          |          |         | V        | V       |           |         |
|   |          | Riley, Rachel        |                            |                      |     |                    | Pending | V      | V      | V       |         |          | V        |         | V        | V       |           |         |
|   |          | Taslitz, Rebecca     |                            |                      |     |                    | Pending |        |        |         |         |          | V        |         |          | V       | V         | V       |
|   | ~        | Toolan, Mitchell     |                            |                      |     |                    | Pending | V      | M      | V       | ◄       | •        | V        | V       | V        | V       | •         |         |
|   |          | Van Nostrand, Maria  |                            |                      | -   |                    | Pending |        | V      | V       | V       |          | V        | ◄       | ◄        |         | ◄         | ◄       |
|   |          |                      |                            | Send Email to Markee | Ð   | - Export Options - | -       |        |        |         |         |          |          |         |          |         |           |         |
|   |          |                      |                            |                      |     |                    |         |        | 1      |         | X       | ~        |          | 5       |          |         |           |         |
|   |          |                      |                            | 1                    | 2   | 3                  |         |        | (      |         |         |          |          |         |          |         |           |         |
|   |          |                      |                            | -                    | 4   |                    |         |        | (      |         |         |          |          |         |          |         |           |         |
|   |          |                      |                            |                      | -₽' |                    |         |        | 1      | 0       | ×       | ×        | 0        |         |          |         |           |         |

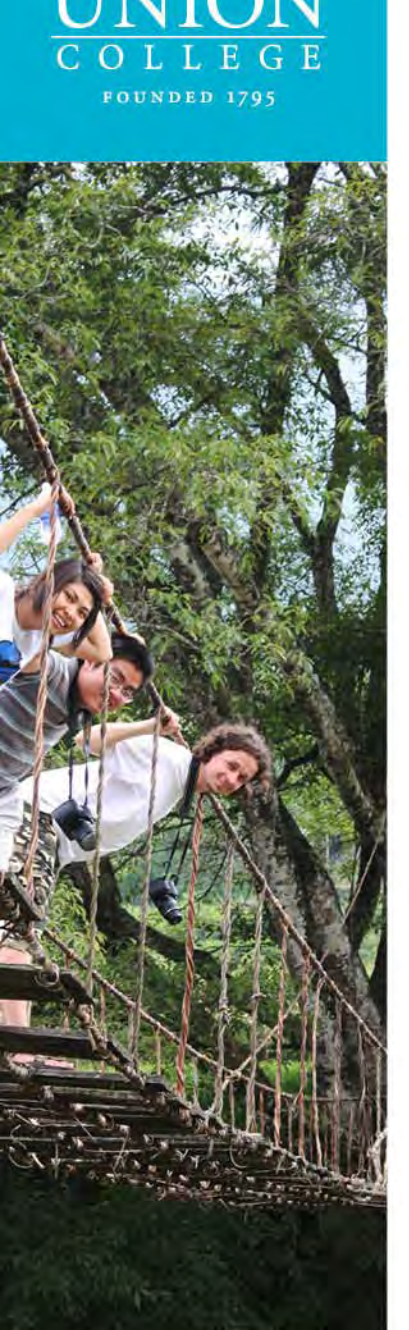

## Updating the Union Programs Non-IP Programs Query – Individual Student

• After a student has completed the required paperwork for your department, you can update the student status from **Pending** to **Processed** 

| Casper, Rosa ( <u>Edit Profile)</u><br>Union Programs not through International Programs<br>Winter, 2018<br>Status: Pending<br>Program Enrollment Applicant                                        | Created: <u>02/06/2018</u> (by Applica<br>Last Updated: <u>02/06/2018 @ 08:56:52</u><br>Last Viewed by Applicant: <u>02/06/2018</u><br>ID# 238<br>(add principal applicatii |              |               |              |          |       |  |  |  |
|----------------------------------------------------------------------------------------------------|----------------------------------------------------------------------------------------------------|--------------|---------------|--------------|----------|-------|--|--|--|
| Overview         Comments         Status         Peviews         Profile         History Log         Email           Documents         Advisor Approval(s)         Journal         Credit Transfer | ltinerary                                                                                                    | Questionnai  | res Materials | Resources    | Assessm  | ients |  |  |  |
| Add tag to application                                                                                                    |                                                                                                    |              |               |              |          |       |  |  |  |
| Print Application                                                                                                    |                                                                                                    |              |               |              |          |       |  |  |  |
| Application Summary:                                                                                                    |                                                                                                    |              |               |              |          |       |  |  |  |
|                                                                                                    |                                                                                                    |              | Received      |              |          |       |  |  |  |
| Item:                                                                                                    | Advising                                                                                                    | Pre-Decision | Post-Decision | While Abroad | Returnee | Total |  |  |  |
| Signature Documents                                                                                                    | 0/0                                                                                                    | 3/3          | 0/0           | 0/0          | 0/0      | 3/3   |  |  |  |
| Material Submissions                                                                                                    | 0/0                                                                                                    | 0/0          | 0/0           | 0/0          | 0/0      | 0/0   |  |  |  |
| Questionnaires                                                                                                    | 0/0                                                                                                    | 8/8          | 0/0           | 0/0          | 0/0      | 8/8   |  |  |  |
| Assessments                                                                                                    | 0/0                                                                                                    | 0/0          | 0/0           | 0/0          | 0/0      | 0/0   |  |  |  |
| Resources                                                                                                    | 0/0                                                                                                    | 0/0          | 0/1           | 0/0          | 0/0      | 0/1   |  |  |  |
| Academic Advisor Approvals                                                                                                    |                                                                                                    |              |               |              |          | 0/0   |  |  |  |

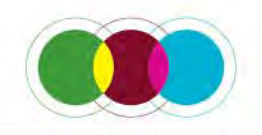

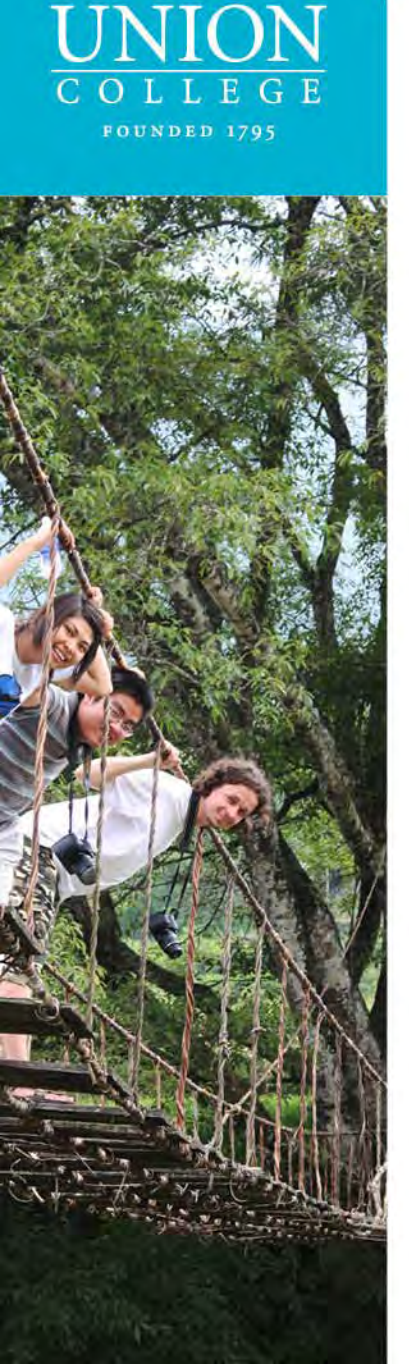

## Updating the Union Programs Non-IP Programs Query – Individual Student

• After a student has completed the required paperwork for your department, you can update the student **status** from **Pending** to **Processed** 

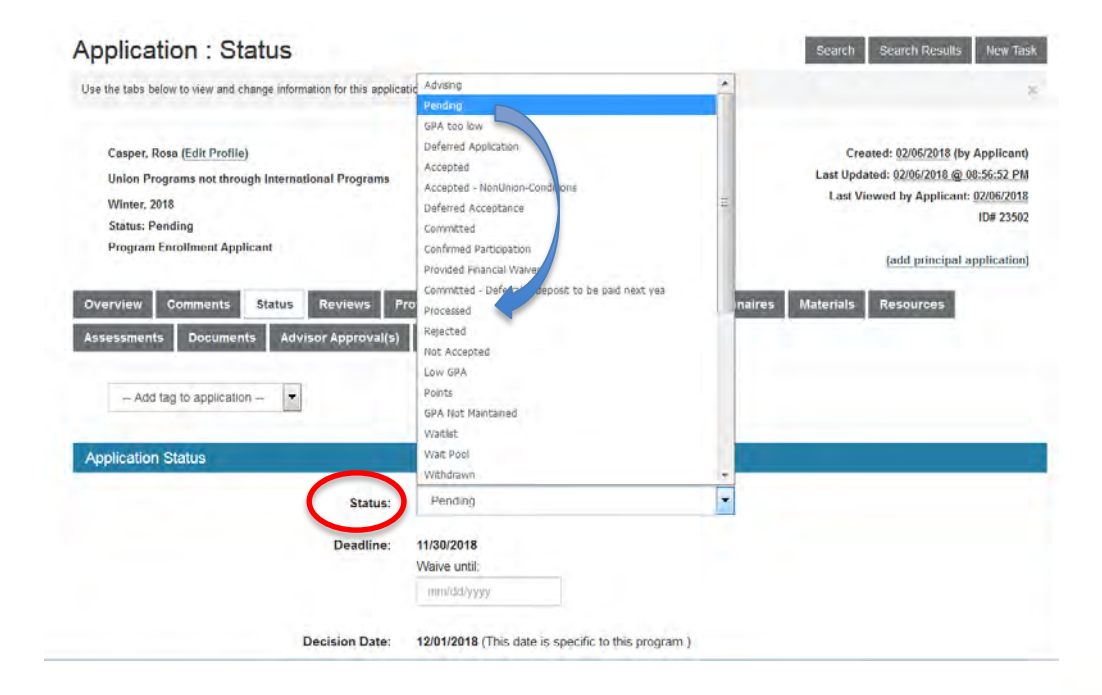

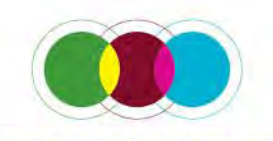

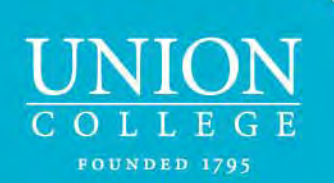

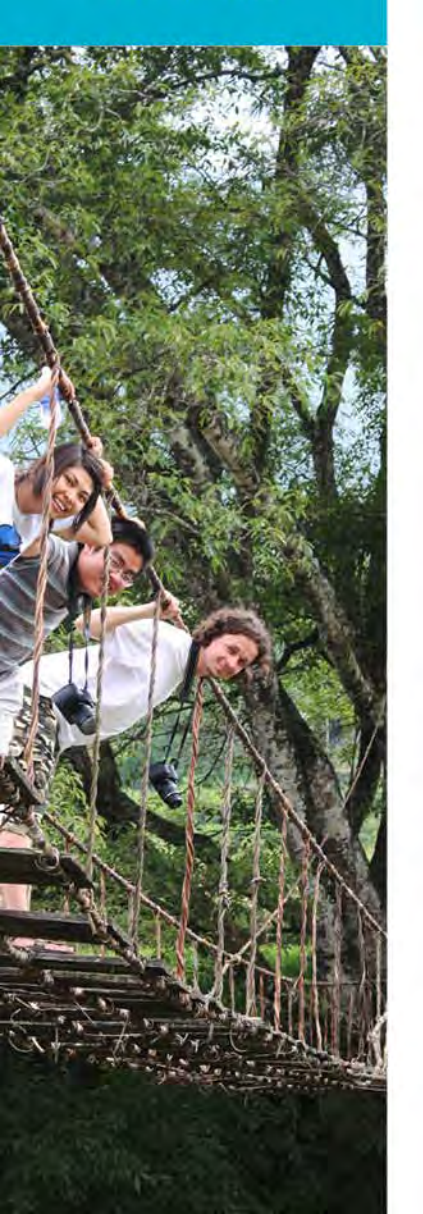

## Updating the Union Programs Non-IP Programs Query – Batch Status Change

Click on the name of the query you created (see page 16)

| Administration : Ho                         | me                                        | Admin Settings              |
|---------------------------------------------|-------------------------------------------|-----------------------------|
| Below are several administrative areas that | allow you to manage your programs, applic | ations, applicants, as well |
| Tasks                                       |                                           |                             |
|                                             | Task Li                                   | st New Task Sett            |
| Subject                                     | Due date                                  | Assigned to                 |
|                                             |                                           |                             |
| My Queries & Reports                        |                                           |                             |
| View folder -                               |                                           |                             |
| Uncategorized                               | Moved checked 1                           |                             |
| Saved Query                                 |                                           | Actions                     |
| 18WI - Union Programs - NonIP               |                                           | 🖹 🗟 🔟 🧷 🗙                   |
| Union Programs non-IP Program               | ns                                        | 🖹 🗟 💷 🧷 🔒                   |
| Shared Queries                              |                                           |                             |
|                                             |                                           | WWW.UN                      |

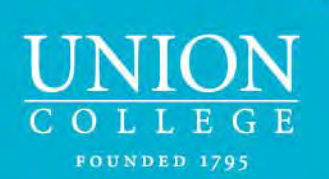

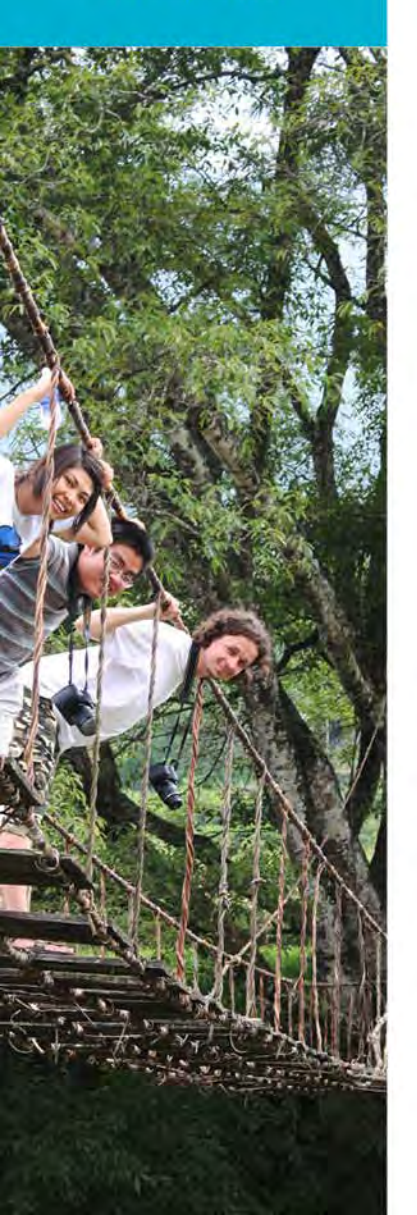

## Updating the Union Programs Non-IP Programs Query – Batch Status Change

From Options, select Batch status change

Search : Results

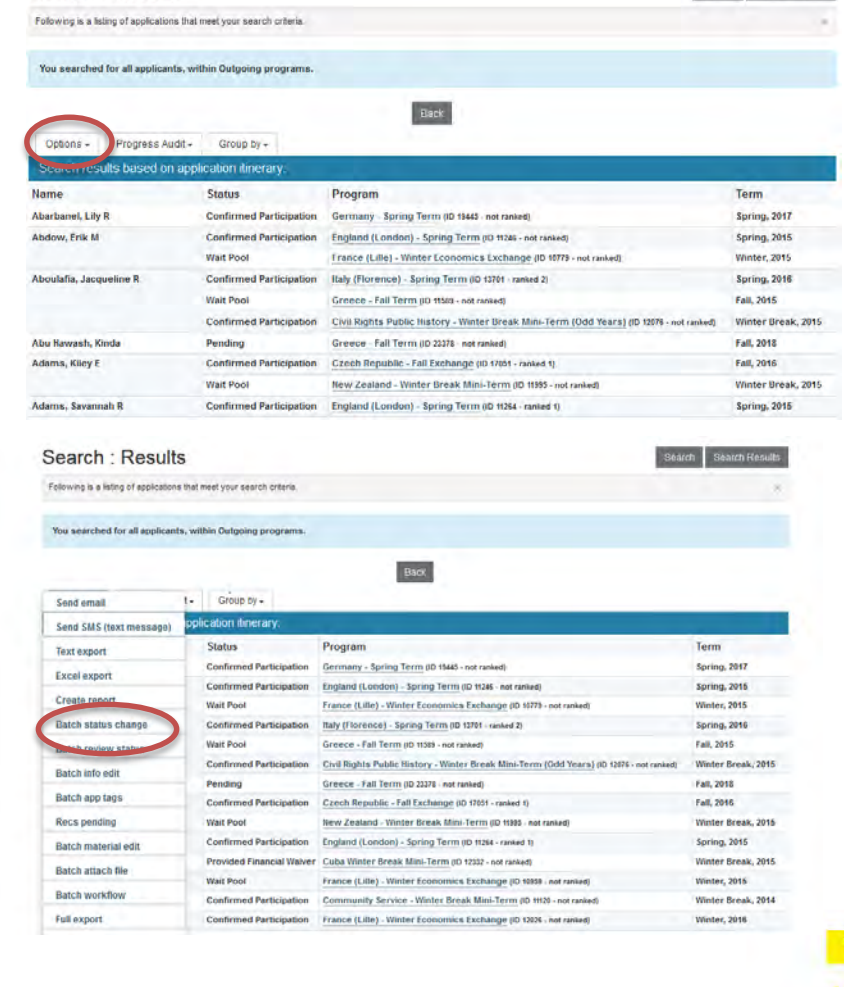

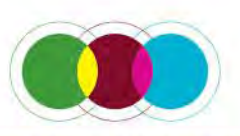

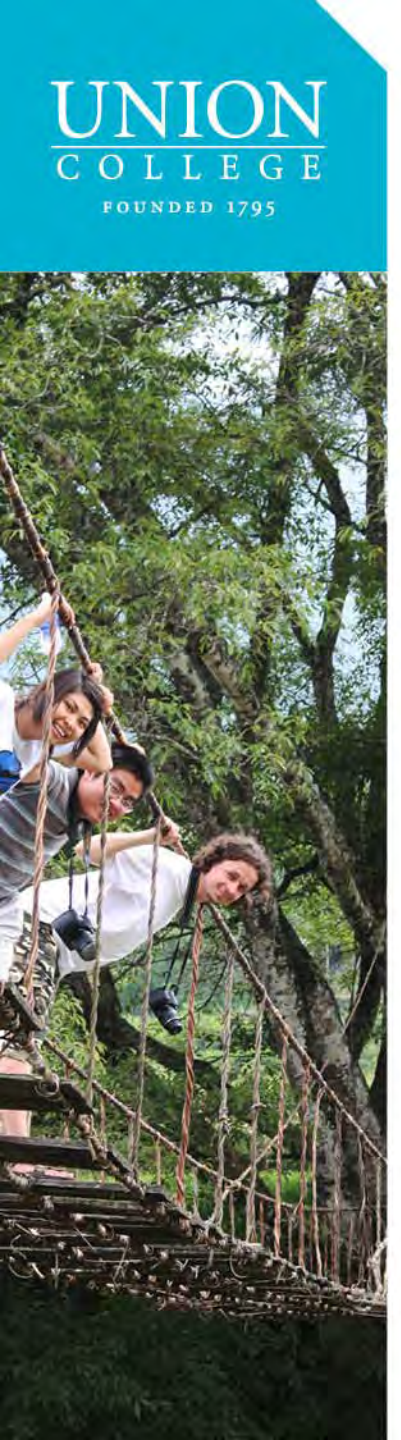

1

2.

## Updating the Union Programs Non-IP Programs Query – Batch Status Change

- 1. Select/Unselect the students whose status you want to change by clicking on
  - the white triangle (refer to pages 8-9)
- 2. From the drop-down menu, Change checked to: select Processed

| Jse this form to apply an application status to the checke | d applications listed below. |                     |
|------------------------------------------------------------|------------------------------|---------------------|
| Batch Application Status Edit:                             |                              |                     |
| -batch Application Status Edit.                            |                              |                     |
| (click arrow to show applicants)                           |                              |                     |
| Change checked to:                                         |                              |                     |
| Processed                                                  |                              |                     |
| - Select -                                                 | A                            |                     |
| Advising                                                   | ants.                        |                     |
| Pending                                                    |                              |                     |
| GPA too low                                                |                              |                     |
| Deferred Application                                       | Update Cancel                |                     |
| Waitlist                                                   |                              |                     |
| Wait Pool                                                  |                              |                     |
| Accepted                                                   |                              |                     |
| Accepted - NonUnion-Conditions                             |                              |                     |
| Deferred Acceptance                                        |                              |                     |
| Committed                                                  |                              |                     |
| Confirmed Participation                                    |                              | CONTACT ADMICSIONS: |
| Provided Financial vvalver                                 | STREET SCHENECTADY, NY 12308 | Grant Hall          |
| Processed                                                  | 5000 9 Map & Directions      | 807 Union Street    |
| Rejected                                                   |                              | (518) 388-6112      |
| Not Accepted                                               |                              | Request information |
| Low GPA                                                    |                              |                     |
| Points                                                     |                              |                     |

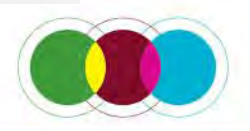

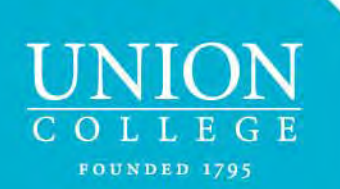

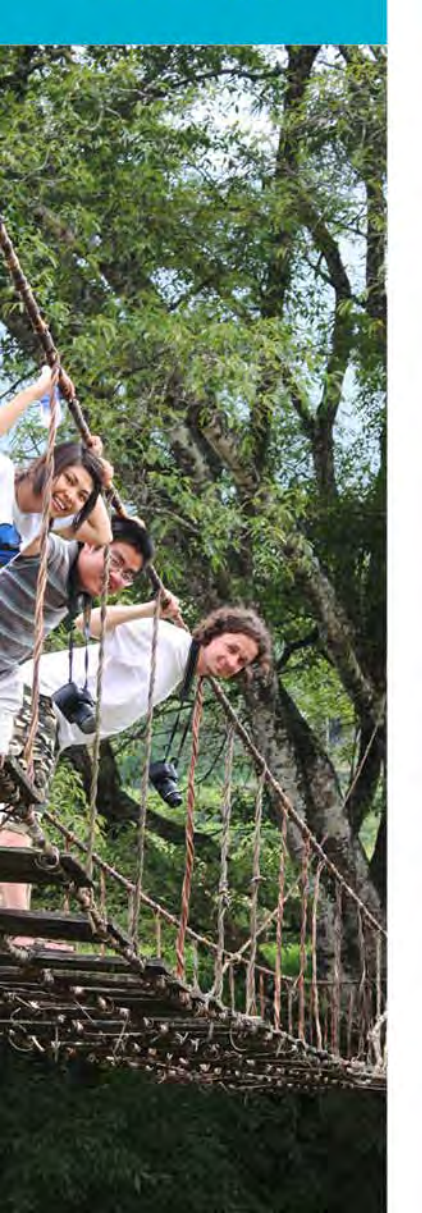

## Reviewing Files that are Processed – Individual File

 If you need to go back to review the names, to find them you will need to do an advanced search by going to the Applicant drop-down menu and selecting Advanced Search

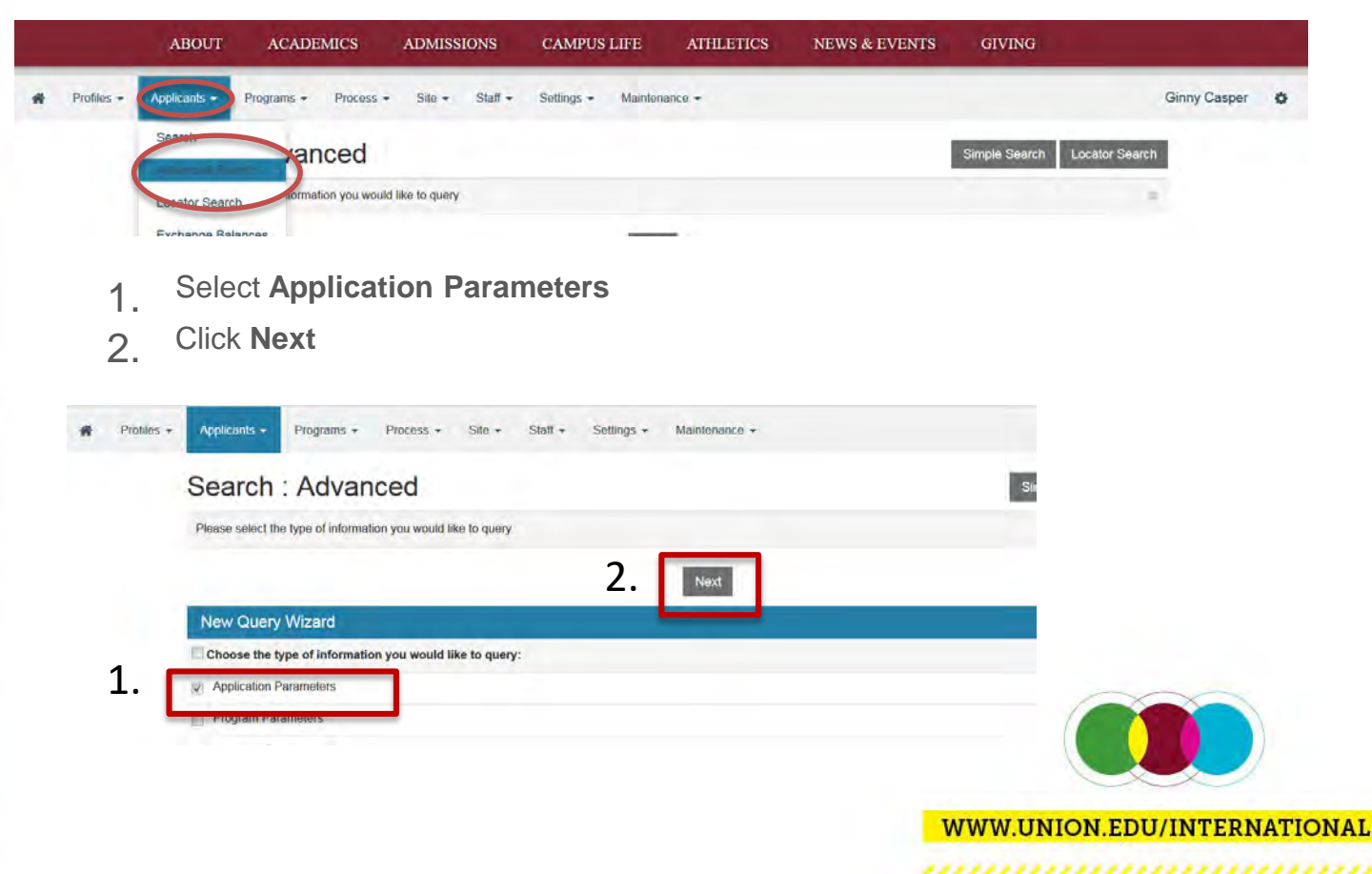

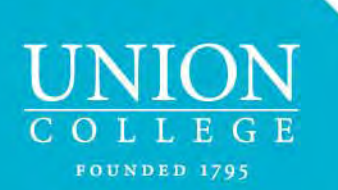

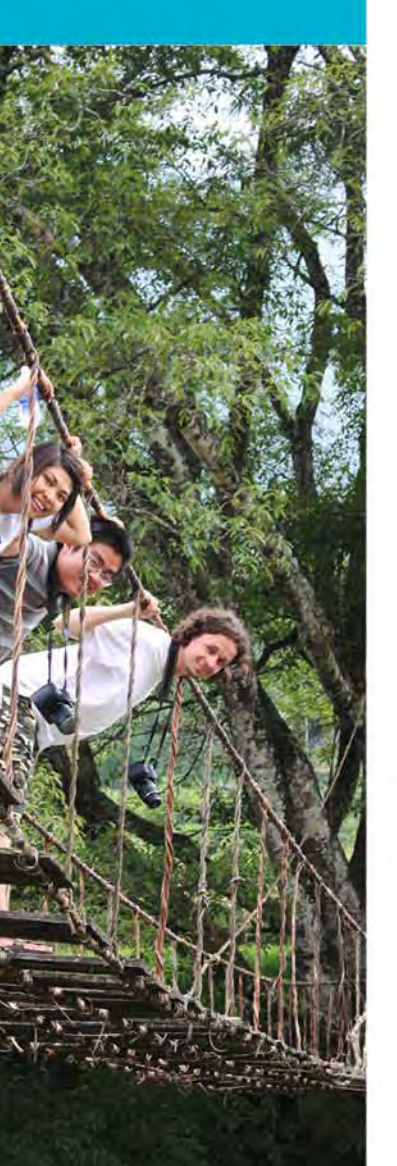

## Reviewing Files that are Processed – Individual File

• If you need to go back to review one name, to find it, go to the **Applicant** drop-down menu and select **Search** 

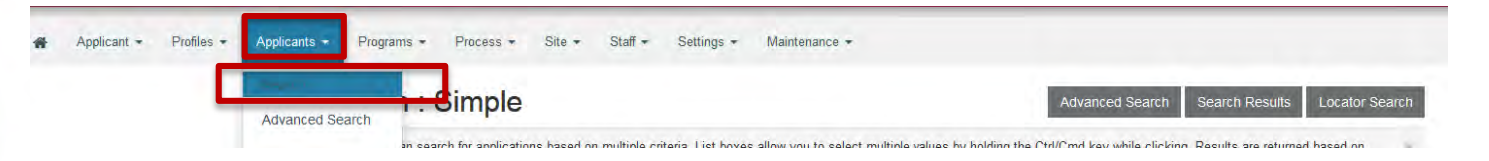

- 1. Under Applicant Name, enter all/part of the name
- 2. Make sure to check the box Include withdrawn applications
- 3. Press Search

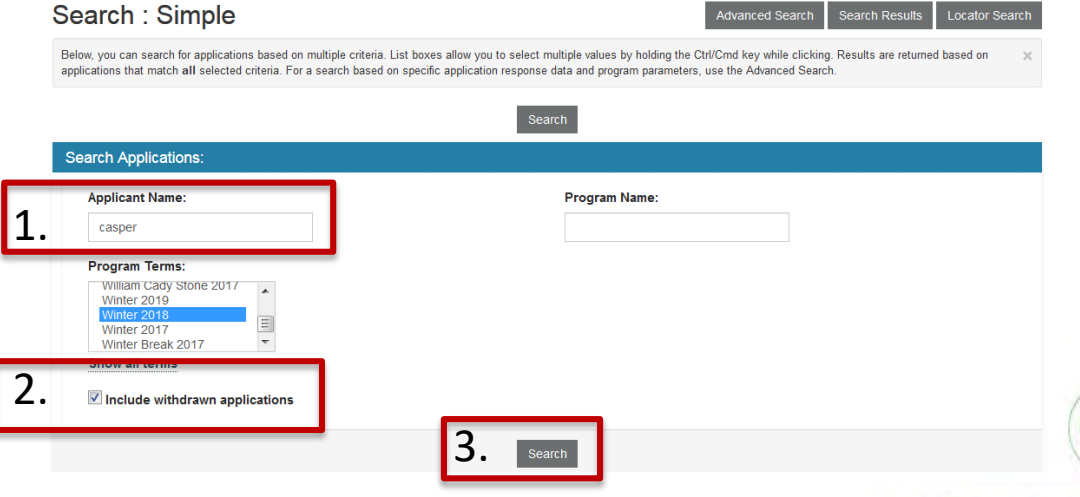

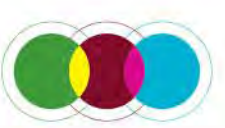

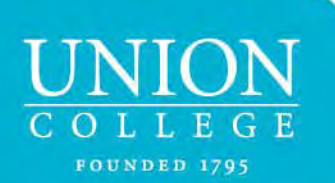

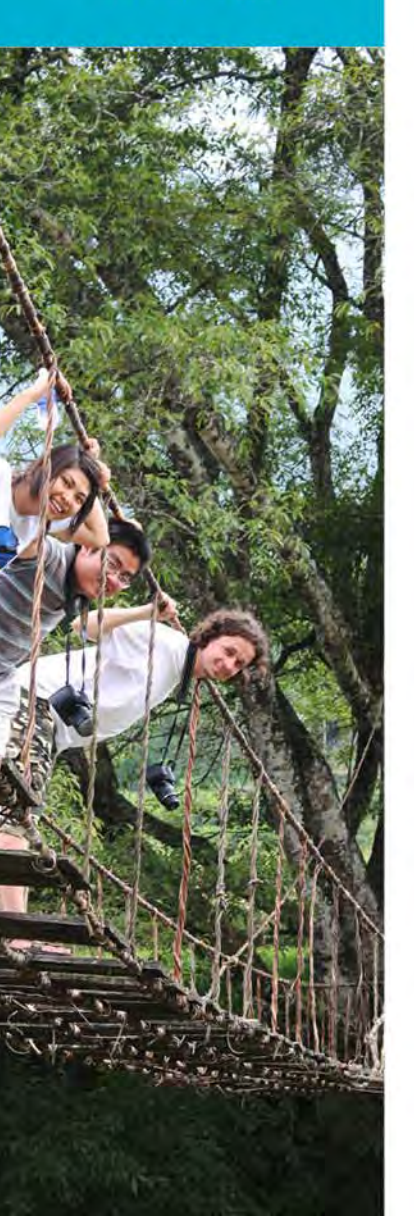

## Reviewing Files that are Processed – Group

• Go the Applicant drop-down menu and select Search

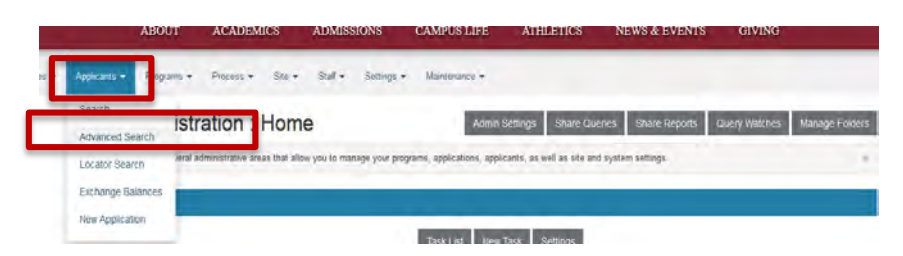

- 1. Select Application Parameters
- 2. Click Next

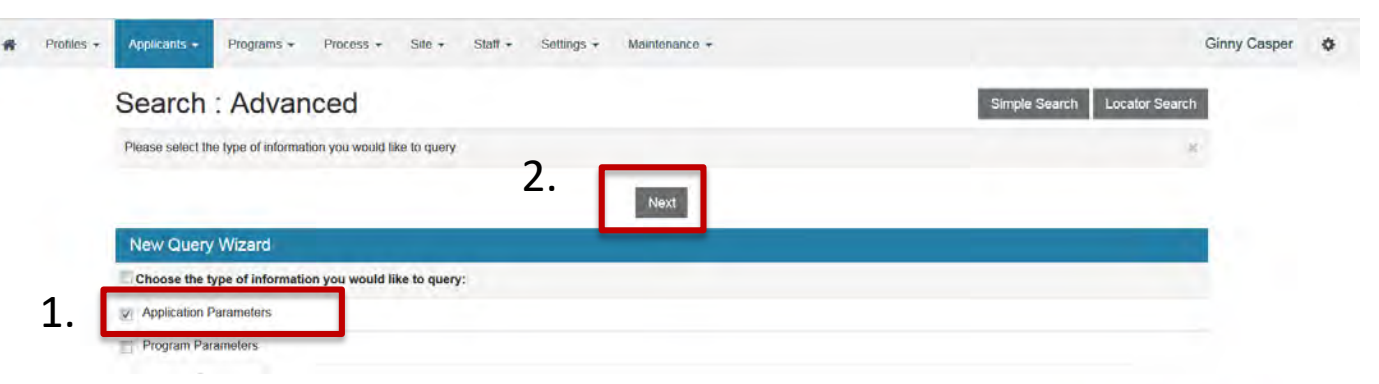

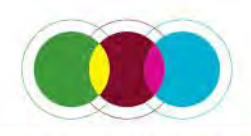

#### UNION COLLEGE FOUNDED 1795

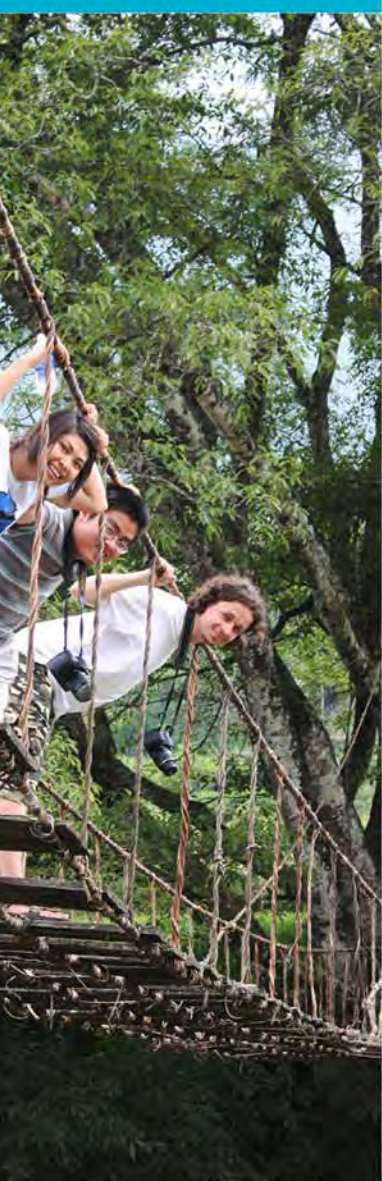

## Reviewing Files that are Processed - Group

- 1. From Program Types, select Program Enrollment
- 2. From **Application Parameters**, choose the term(s) [to select more than one term, hold down the control key and use the mouse to make selections],
- 3. From Application Status select Processed
- 4. Scroll down and from **Programs & Locations**, select **Union Programs not through International Programs**. Press **Search**.

| Show:<br>User Classification:<br>M<br>M<br>Mino Only<br>Non-Unition Only<br>Non-Unition Only<br>Non-Unition Only<br>Application Parameters:<br>Application Cysters:<br>M<br>Fall 2015 | By Institution:<br>(beyword search)<br>Application Phase: | Exchange Status:                                                                                                    | Advising Advising (no allases)        | Pending Pending (no aliases) GPA too low Deferred Application Rejected | Watist Watist (no aliases)                          | Accepted Accepted (no aliases) Accepted - NonUnion-Conditio |
|----------------------------------------------------------------------------------------------------|-----------------------------------------------------------|----------------------------------------------------------------------------------------------------|---------------------------------------|------------------------------------------------------------------------|-----------------------------------------------------|-------------------------------------------------------------|
| All<br>thics Day<br>Non-Union Only<br>Non-Union Only<br>Application Parameters:<br>Application Cysies:<br>Taxel Registre                                                              | (heyword search)                                          | © Al<br>◎ Exchange<br>◎ Non-exchange                                                                                                    | Committed                             | GPA too low                                                            | C Wat Pool                                          | CAccepted - NonUnion-Condit                                 |
| Application Parswetten:<br>Application Cycles:                                                                                                    | Application Phase:                                        | Non-exchange                                                                                                    | Committed                             | Rejected                                                               |                                                     |                                                             |
| Application Parameters:<br>Application Cycles:<br>All<br>Fail 2015<br>Fail 2015<br>Fail 2017                                                                                          | Application Phase:                                        |                                                                                                    | Committee (no aliases)                | Rejected (no aliases)                                                  | Withdrawn Withdrawn (no aliases)                    |                                                             |
| All All Fail 2018                                                                                                    |                                                           |                                                                                                    | Confirmed Participation               | Not Accepted                                                           | Not participating after confirming<br>participation |                                                             |
| Fan 2017                                                                                                    | All                                                       |                                                                                                    | 3 Committed - Deferral & deposit      | Points                                                                 | Choice Accepted, Not 1st Choice                     |                                                             |
| ISA Program 2017                                                                                                    | Pre Decision<br>Post Decision                             |                                                                                                    | to be pare , set yea                  | GPA Not Maintained                                                     | C Accepted - Did not confirm                        |                                                             |
| 4. University - Fail or Winter/Spring<br>University Concernment of Records Interest<br>Valuation - Spring Term<br>Valuation - Service warm                                            | >                                                         | Non-Union Programs<br>IBM<br>Independent Study Abroad (ISA) Pro-<br>International Exchange Students/Lar<br>Incoming F-1 visa international stude - |                                       |                                                                        |                                                     |                                                             |
| City:                                                                                                    | Country:                                                  | Region:                                                                                                    |                                       |                                                                        |                                                     |                                                             |
| Aachen E                                                                                                    | Argentina<br>Australia                                    | Al Africa Asia                                                                                                    | - î                                   |                                                                        |                                                     | ~                                                           |
| Addis Ababa<br>Agra<br>Akushem Hills                                                                                                    | Austria<br>Belgium<br>Belge                               | Australia/Paci<br>Central Ameri<br>Furone                                                                                                    | ific islani<br>ica E                  |                                                                        |                                                     |                                                             |
| Alleppey<br>Amman                                                                                                    | Bolivia<br>Brazi                                          | Latin America<br>Middle East                                                                                                    |                                       |                                                                        |                                                     |                                                             |
| Antsterdam<br>Andasibe                                                                                                    | Cambodia<br>Canada                                        | <ul> <li>North America</li> <li>Oceania</li> <li>Oceania</li> </ul>                                                                                | a -                                   |                                                                        |                                                     | 1                                                           |
| Include Program Locations (this e<br>above.)                                                                                                    | xpands the search to also include all application         | ations that are part of a program having any progra                                                                                                | am-level location assignment selected | TATTATTAT T                                                            | NION FDU/INTE                                       | DNATIONAL                                                   |
|                                                                                                    | 4                                                         | $\frown$                                                                                                    |                                       | vv vv vv.c                                                             | NION.LDO/INTE.                                      | KINAI IONAL                                                 |

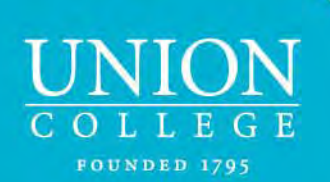

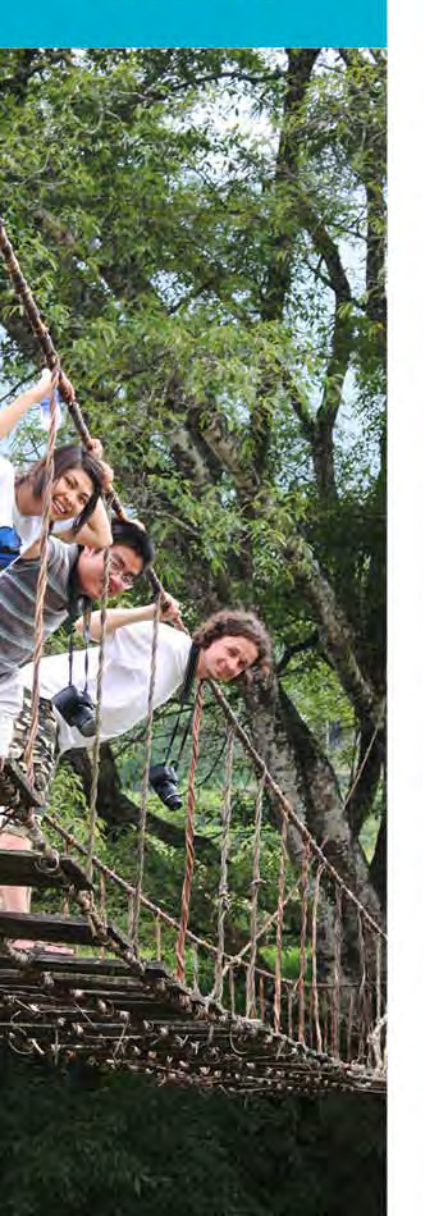

### Need Assistance?

For assistance in accessing TD contact: Varvara Meshkov or Ginny Casper International Programs Office Old Chapel, 3rd Floor Phone: 518-388-6002 Email: meshkovv@union.edu casperr@union.edu

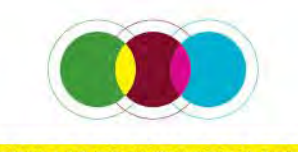